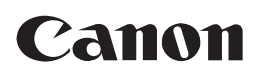

# Satera LBP 7700C かんたん設置ガイド していたまままで

2

4

5

プリンタの設置を安全に行なうための注意 事項は、同梱のCD-ROMに収録されているユー ザーズガイドの「安全にお使いいただくた めに」に記載されています。 よくお読みください。

設置する P.1-1

プリンタドライバを インストールする ◆ ネットワーク接続 P.3-1
◆ USB接続 P.3-3

動作確認と初期設定をする ● P. 4-1

オプション品を取り付ける P.5-1

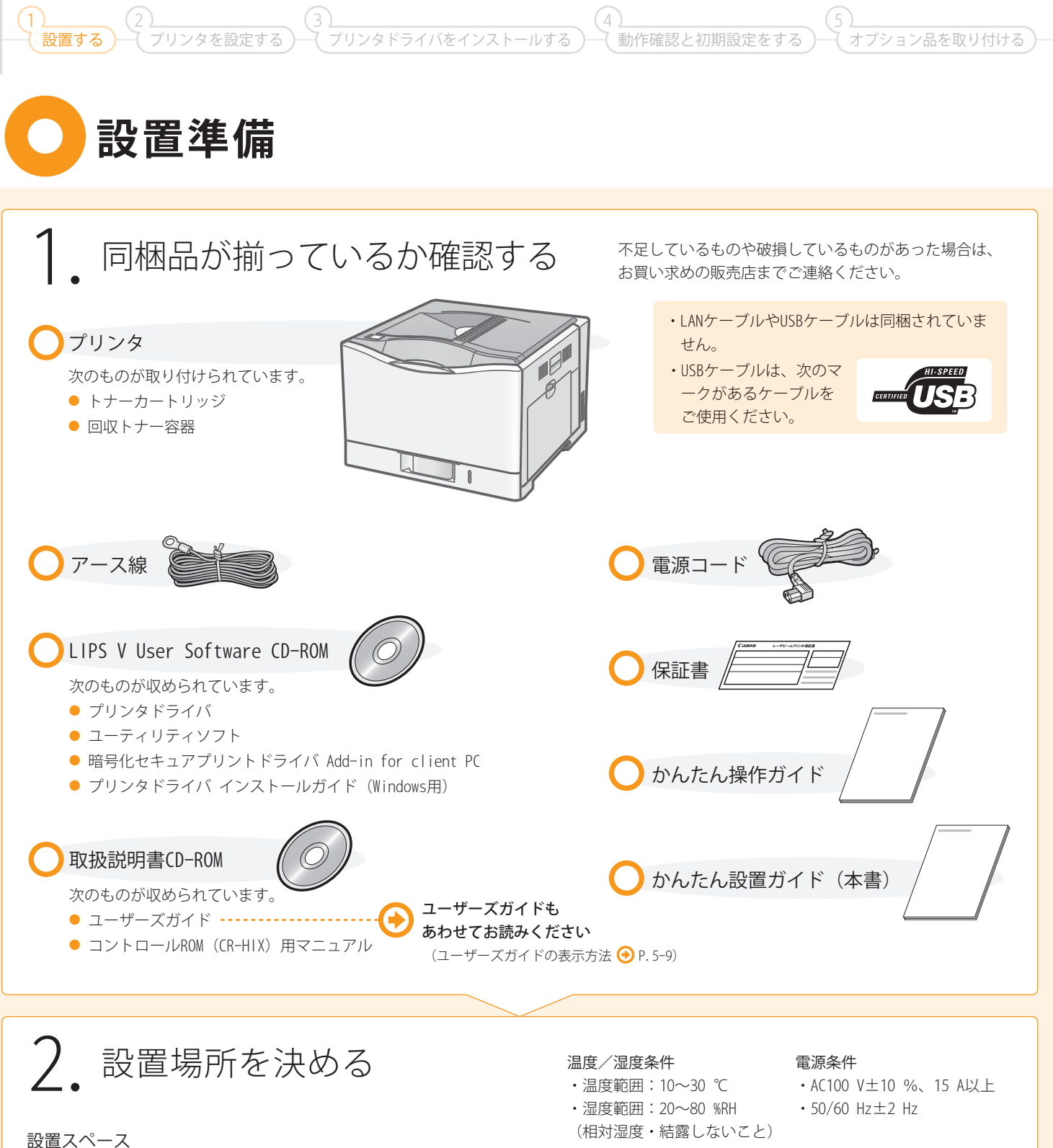

•標準仕様

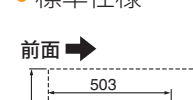

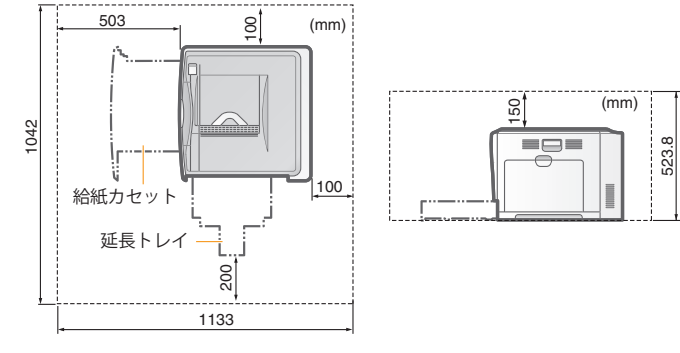

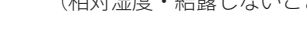

• ペーパーフィーダ装着仕様

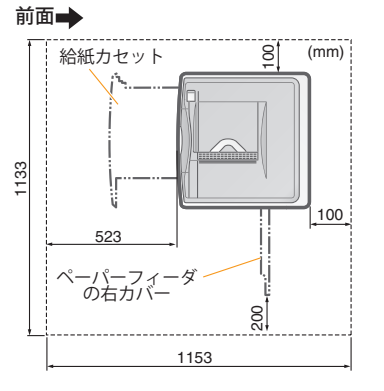

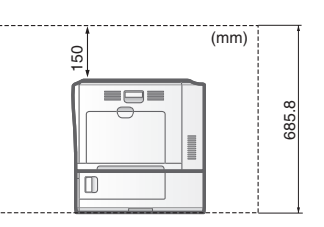

設置場所に運ぶ

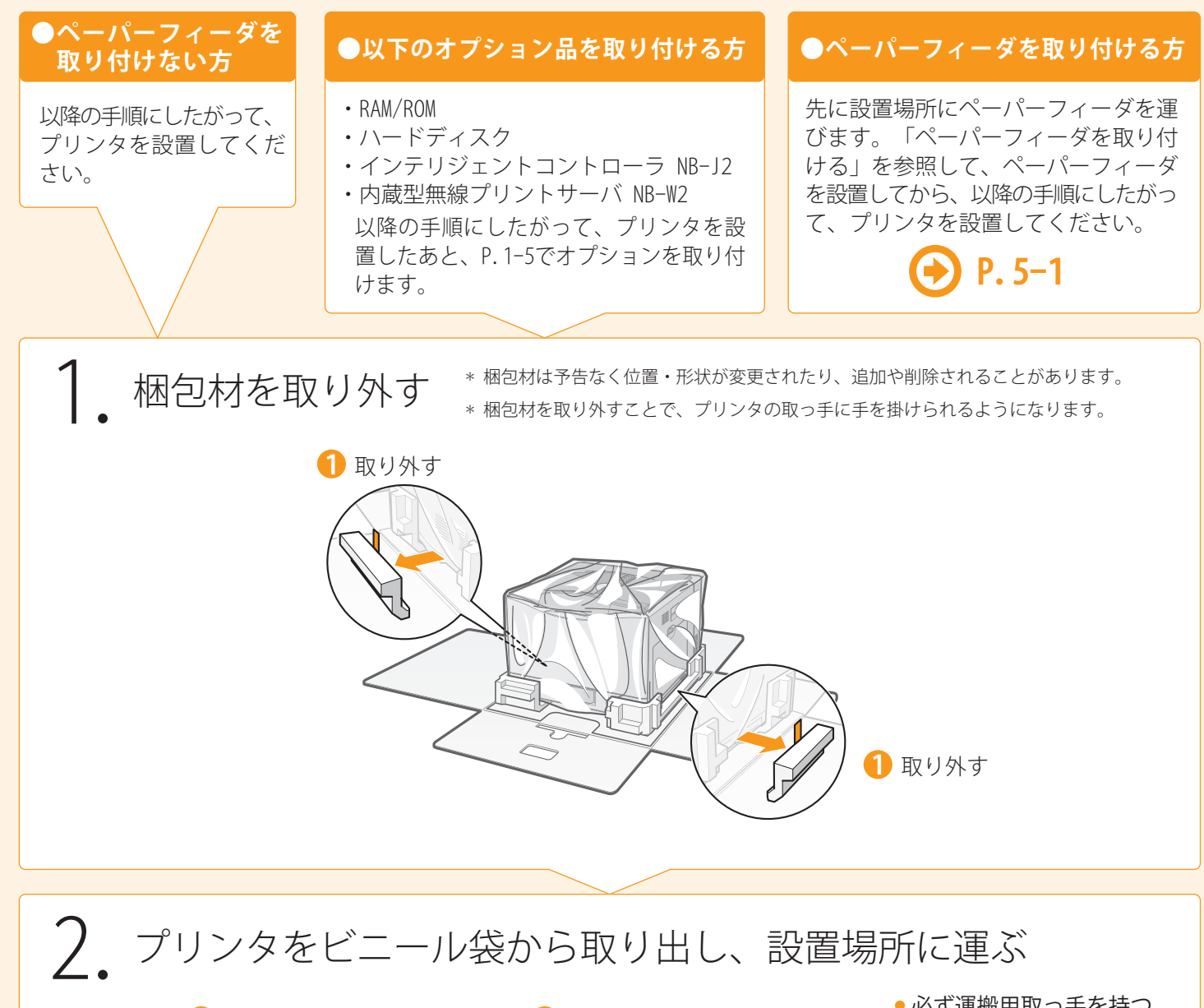

1 めくる

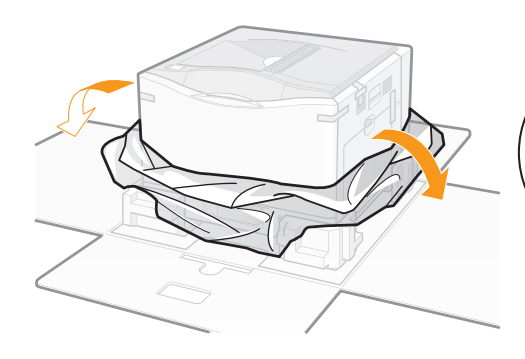

 必ずビニール袋から出す プリンタをビニール袋に入れたまま 持ち運ばないでください。落として けがの原因になることがあります。 2 取っ手に手を掛ける

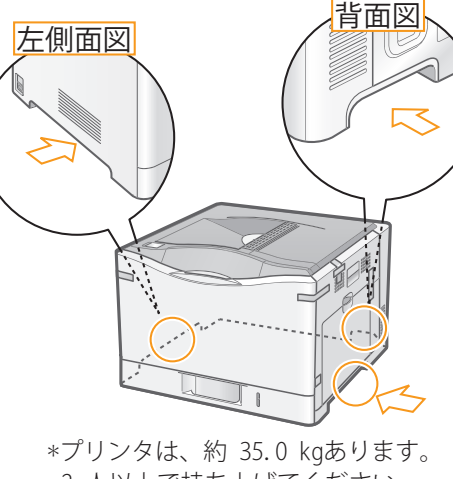

2 人以上で持ち上げてください。

 必ず運搬用取っ手を持つ
 図のような運搬用取っ手 以外の部分は、絶対に持 たないでください。落と してけがの原因になるこ とがあります。

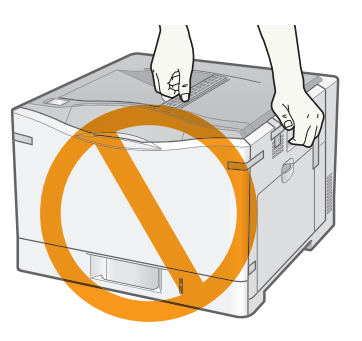

梱包材を取り外し、用紙をセットする

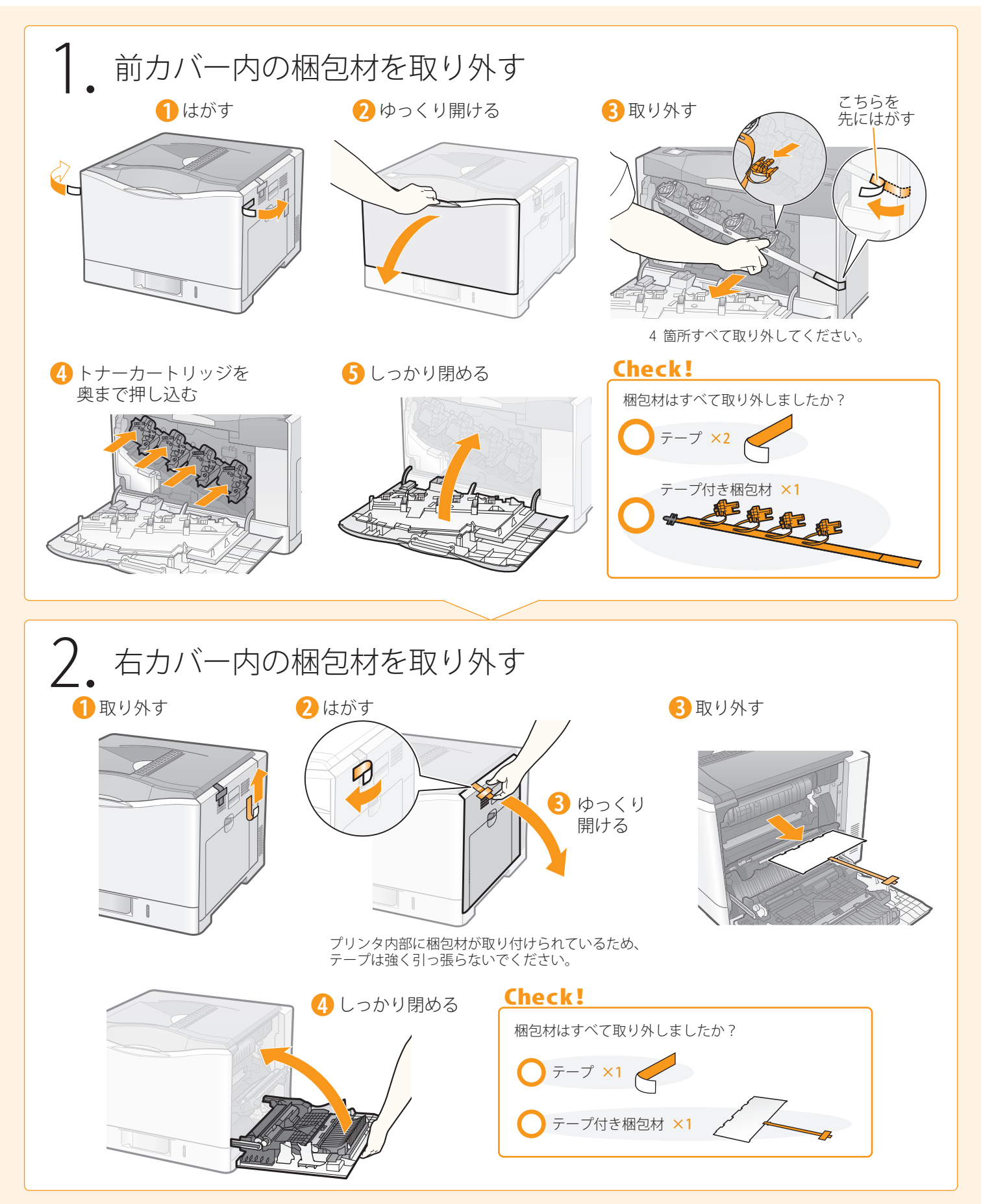

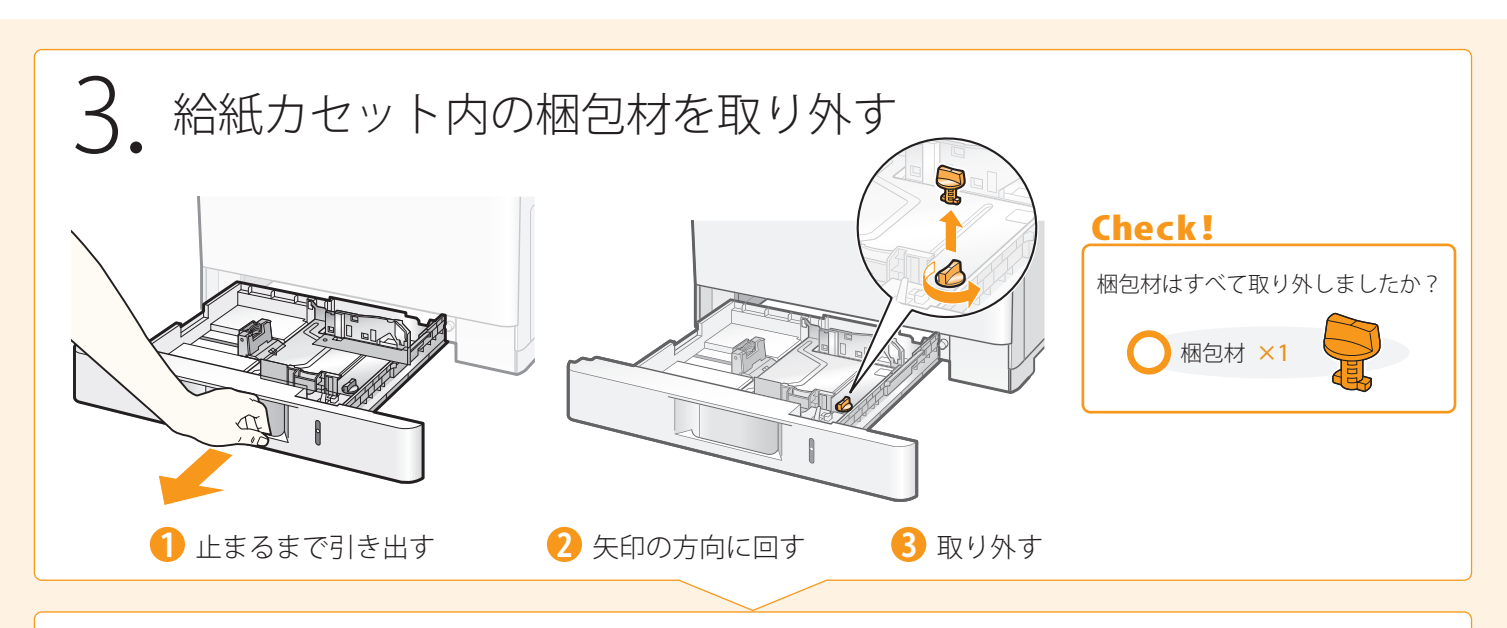

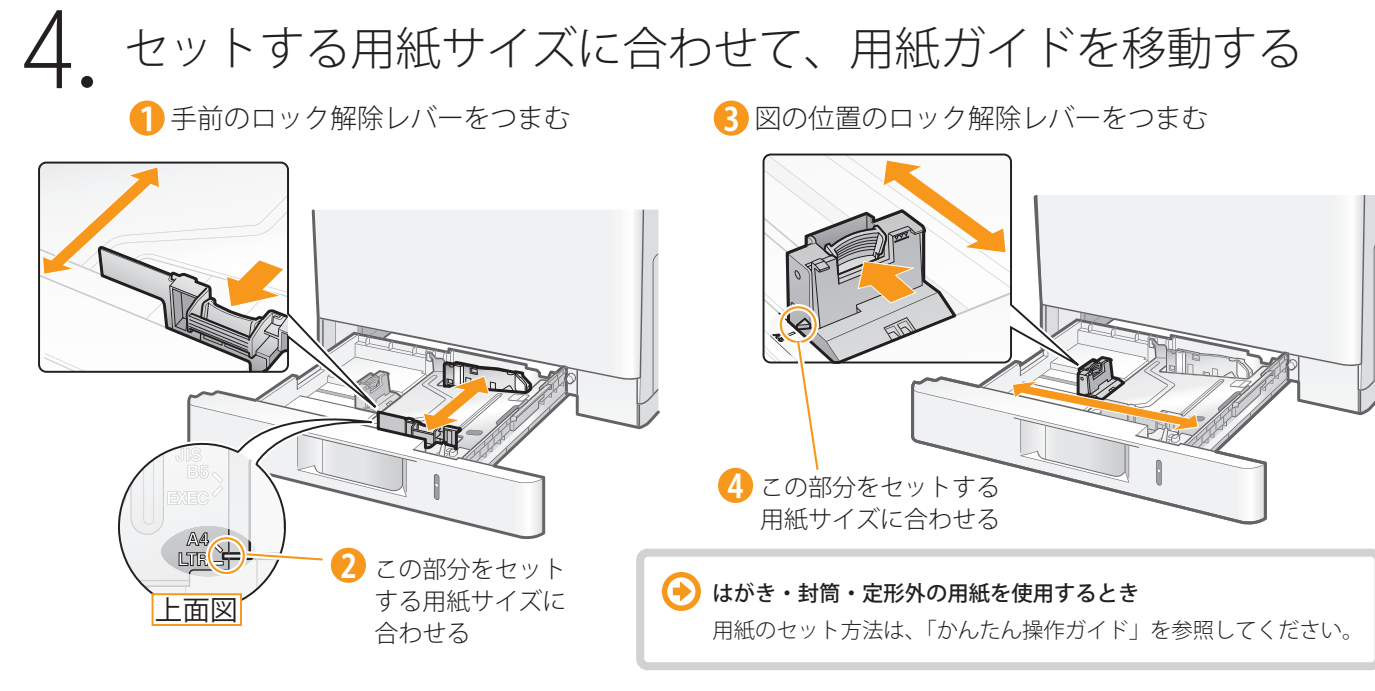

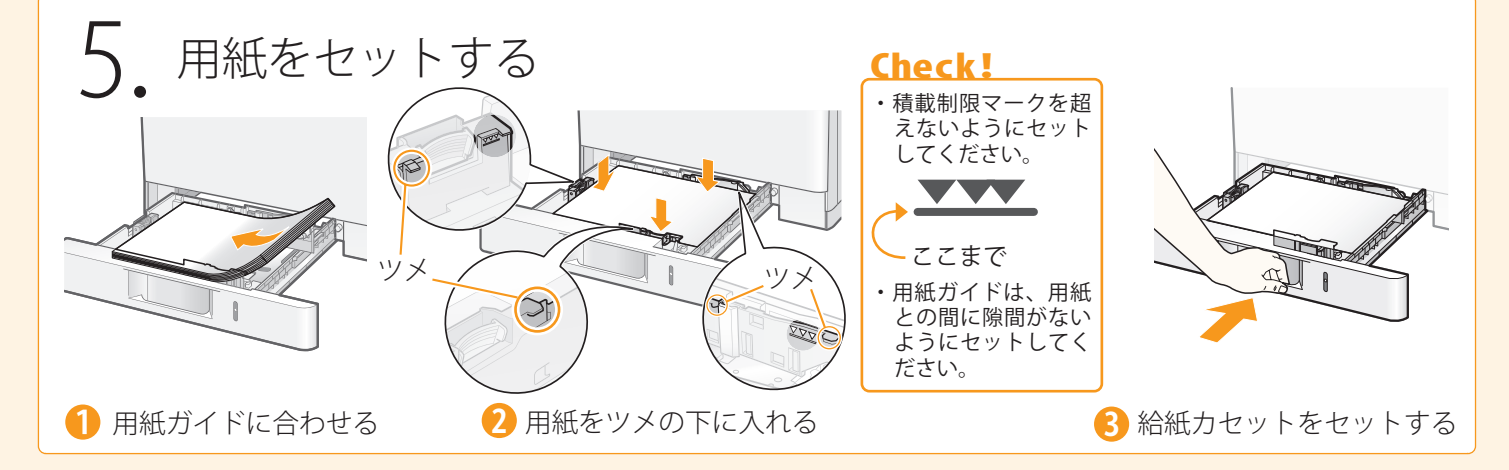

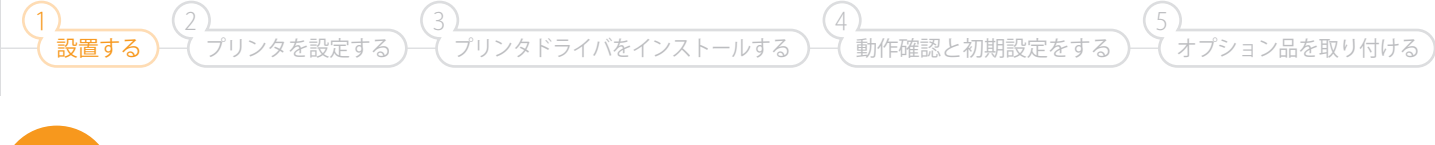

# ─ オプション品を取り付ける

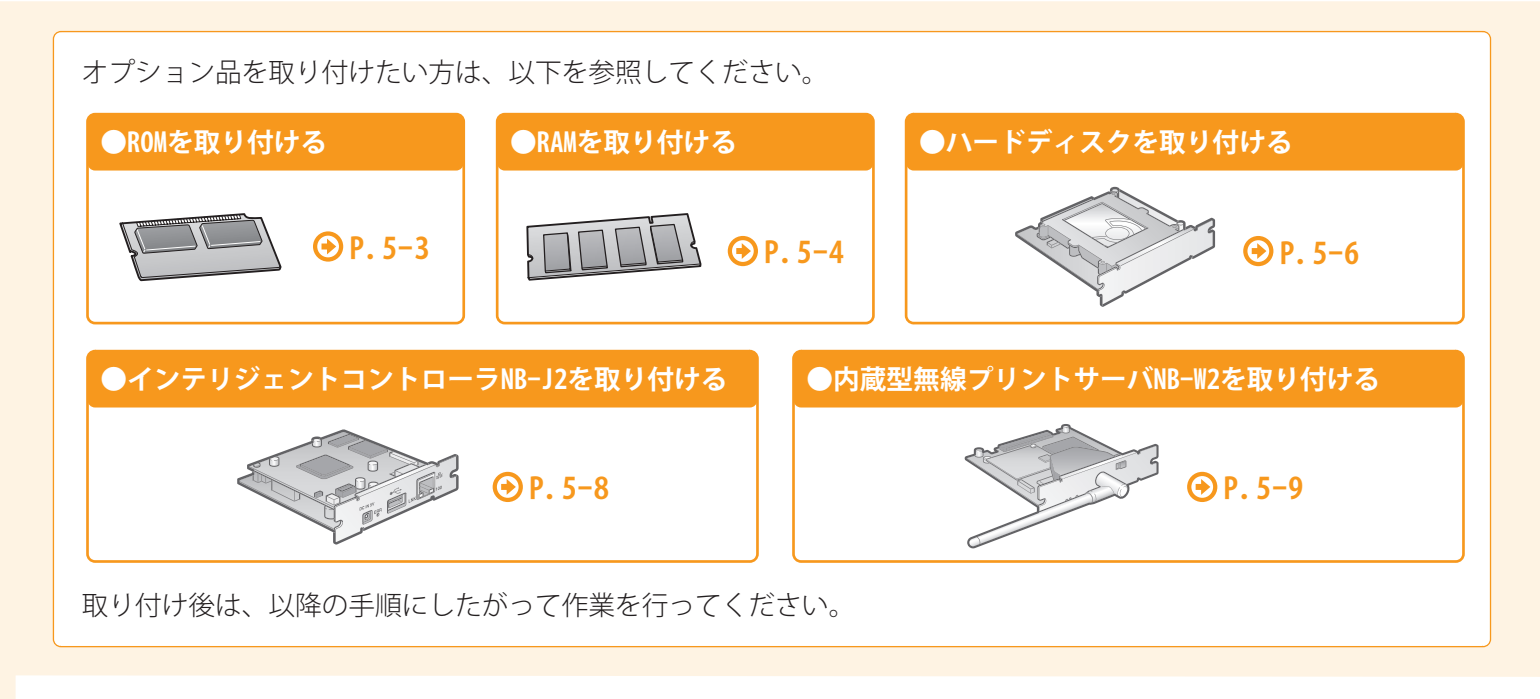

# 🔵 電源コードとアース線を接続する

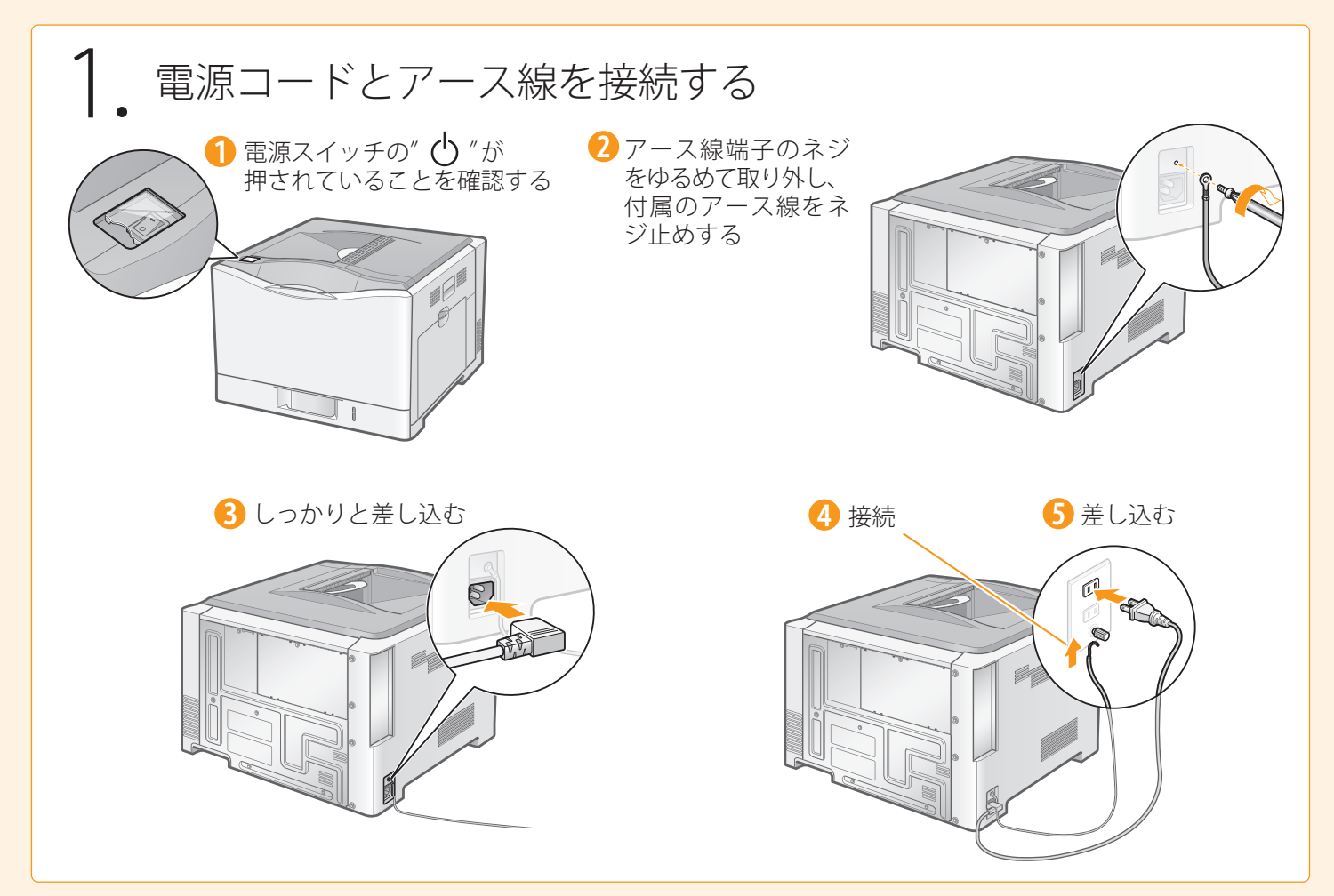

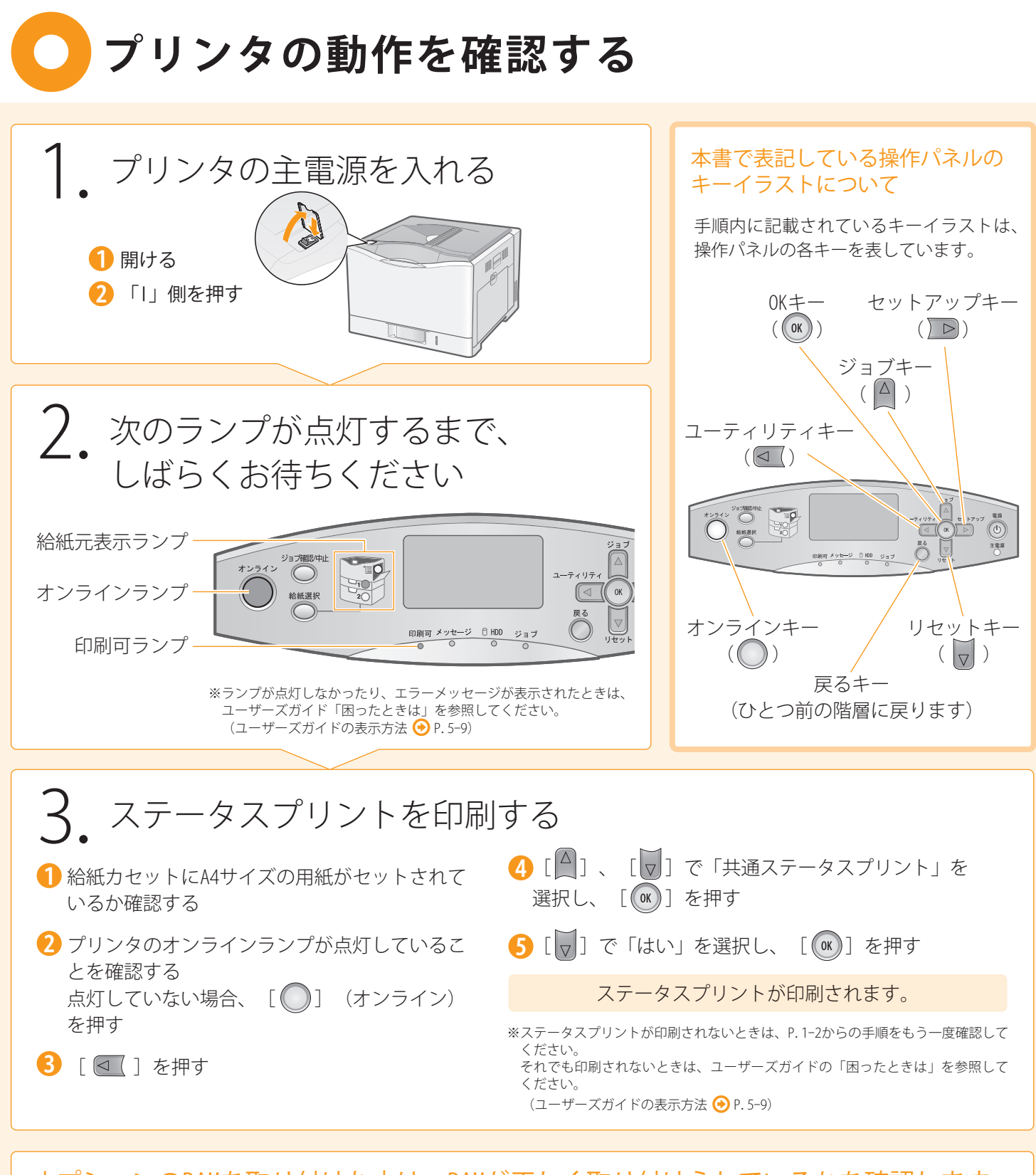

オプションのRAMを取り付けた方は、RAMが正しく取り付けられているかを確認します。

| ステータスプリントの | 「RAM容量」 | が次の数値になっ | ってい | いること | を確認し | します | 0 |
|------------|---------|----------|-----|------|------|-----|---|
|            |         |          |     |      |      |     |   |

|                                                                                                    | 取り付けたRAM | RAM容量  |
|----------------------------------------------------------------------------------------------------|----------|--------|
|                                                                                                    | RD-128MW | 384 MB |
| - アージョン XXXXXXXXXX<br>- アンジョン・ウージョン XXXXXXXXX<br>オプションだをシャレージョン XXXXXXXX<br>・ アンジョンデオテンドレージョン XXXXXXX<br>・ アンジョン (アージョン) XXXXXXX<br>・ アンジョン (アージョン) XXXXXXXX                      | RD-256MW | 512 MB |
| <b>拡張機能グループ</b> ドレイアウトグループ     マッチット回転サイズ・MA     マッチット回転サイズ・MA     マッチットの一部サイズ・MA     取引期に.comm     取引用に.comm                                                                     | RD-512MW | 768 MB |
| スリー・ブルー・(特別時間):50 方から)・1回時サイズ Auk 機能設施に 100mm<br>ウェイクアップタイマー 彼わない たくション開催サイズ Auk としか用: 後辺とし<br>ウェイクアップが経に 1200 花りしょう 特徴しいない も見知道開催用:しない<br>スリーンアイマー、ためたい 風感を一致的サイト 使わない 特殊調整用:しない |          |        |

 1)
 2)
 2)
 3)
 4)
 4)
 4)
 4)
 4)
 4)
 4)
 4)
 4)
 4)
 4)
 4)
 4)
 4)
 4)
 4)
 4)
 4)
 4)
 4)
 4)
 4)
 4)
 4)
 4)
 4)
 4)
 4)
 4)
 4)
 4)
 4)
 4)
 4)
 4)
 4)
 4)
 4)
 4)
 4)
 4)
 4)
 4)
 4)
 4)
 4)
 4)
 4)
 4)
 4)
 4)
 4)
 4)
 4)
 4)
 4)
 4)
 4)
 4)
 4)
 4)
 4)
 4)
 4)
 4)
 4)
 4)
 4)
 4)
 4)
 4)
 4)
 4)
 4)
 4)
 4)
 4)
 4)
 4)
 4)
 4)
 4)
 4)
 4)
 4)
 4)
 4)
 4)
 4)
 4)
 4)
 4)
 4)
 4)
 4)
 4)
 4)
 4)
 4)
 4)
 4)
 4)
 4)
 4)
 4)
 4)
 4)
 4)
 4)
 4)
 4)
 4)
 4)
 4)
 4)
 4)
 4)
 4)
 4)
 4)
 4)
 4)
 4)
 <li プリンタを設定する (プリンタドライバをインストールする) 働作確認と初期設定をする (オプション品を取り付ける プリンタの設定をする

(4)

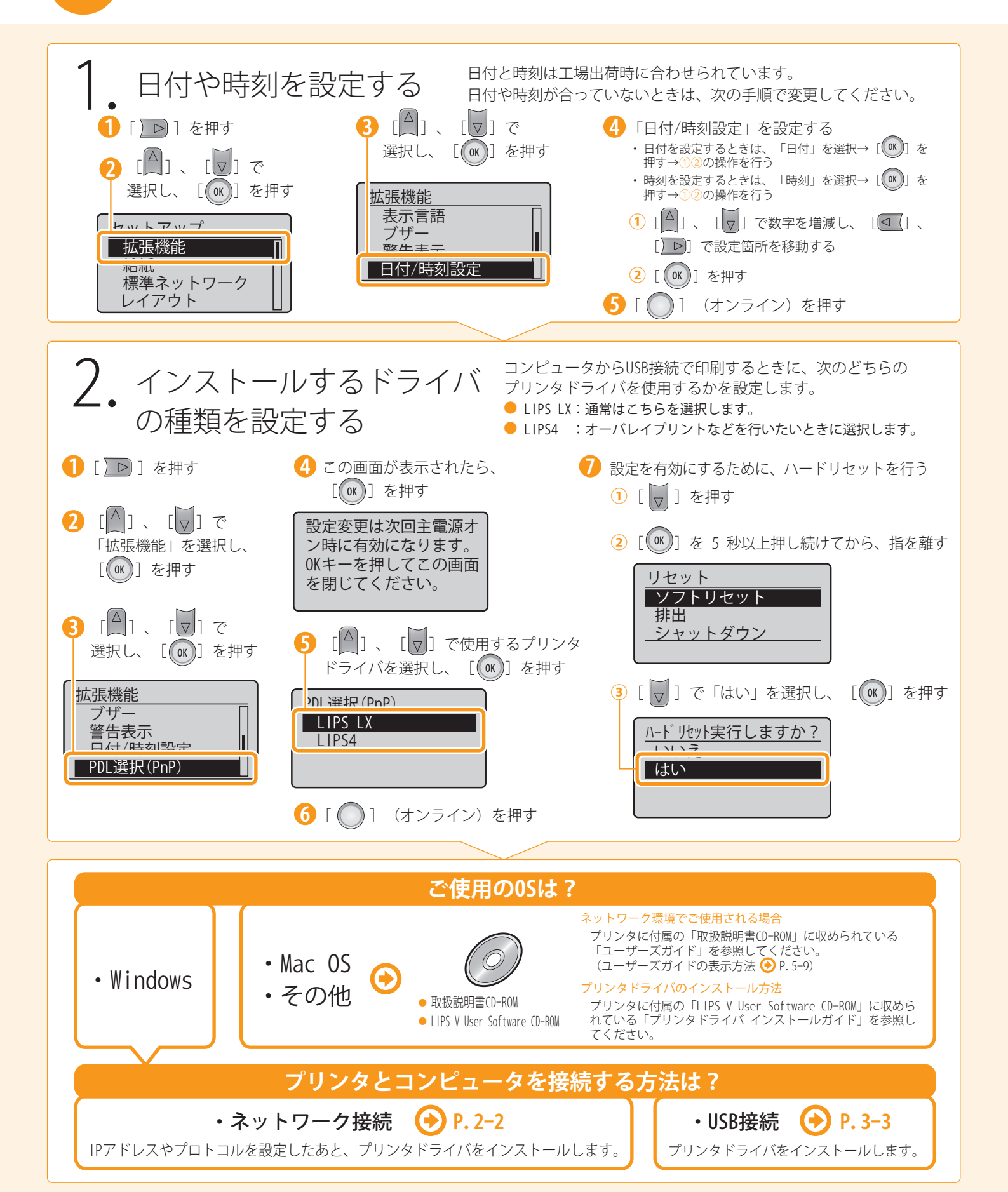

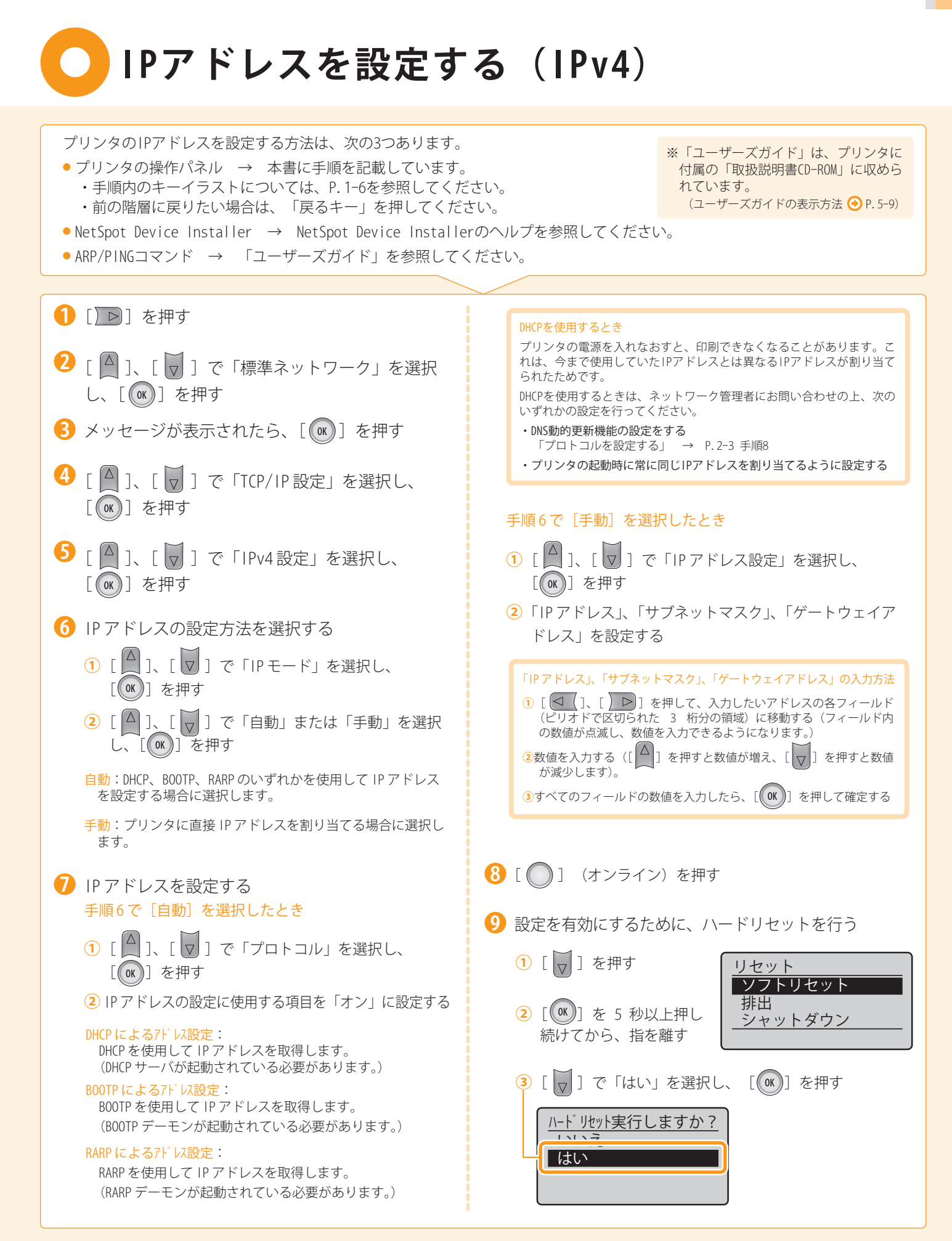

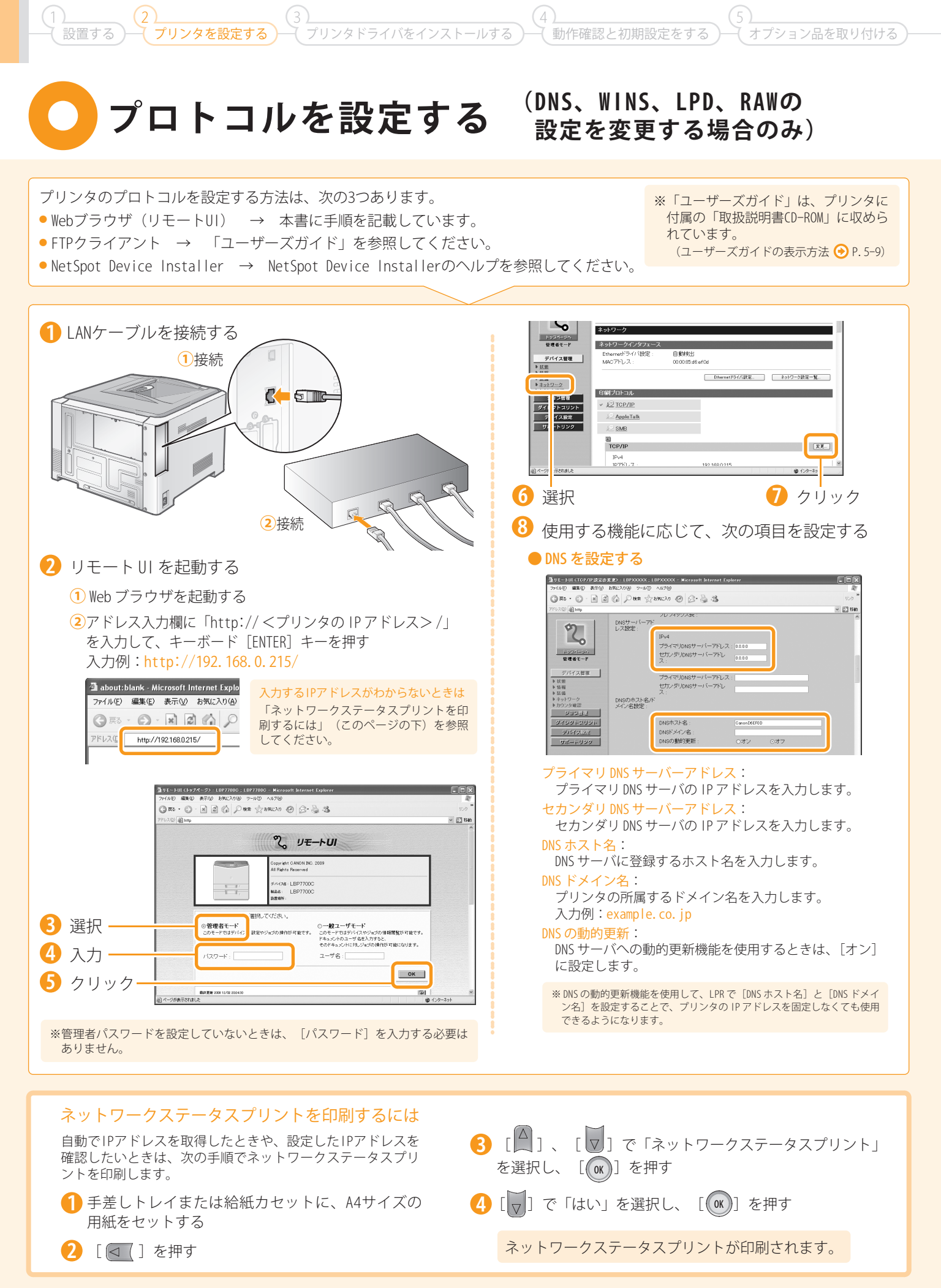

#### ● WINS を設定する

※ WINS (Windows Internet Name Service) は、NetBIOS 名 (SMB ネットワークでのコ ンピュータ名やプリンタ名)と、IP アドレスを対応させるサービスです。WINSを使 用するには、WINS サーバが必要です。

| 通りモートUI <tcp ip="" 設定の表現="">:I</tcp> | BPXXXXX ; LBPXXXXX - Microsoft Interne   | t Explorer  |     |               |
|--------------------------------------|------------------------------------------|-------------|-----|---------------|
| ファイル(を) 編集(を) 表示(化) お気に入り            | (会) ウール① ヘルプ団                            |             |     | RU .          |
| GRO · O · N Z G                      | Par + 8785.0 @ B. 3 3                    |             |     | 15-9 <b>*</b> |
| アドレス(D) 🗃 http                       |                                          |             |     | ar 🖂 1540     |
|                                      |                                          |             | 077 | <u>^</u>      |
| 2                                    | WINSによる名前解決:<br>WINSサーバーアドレス:<br>スコープID: | ○オン<br>0000 | ⊙オフ |               |
| 管理者モード                               | ARP/PING :                               | ⊙オン         | 0オフ |               |
| <u>デパイス管理</u>                        | FTPÉD刷:<br>FTPÉD刷ユーザ名:<br>FTPÉD刷バスワード:   | Oオン<br>     | ⊙র⊽ |               |
| ▶ カウンタ確認                             | FTP設定:                                   | ○オン         | ⊙オフ |               |

#### WINS による名前解決:

WINSによる名前解決を使用するときは、[オン] に設定します。 WINS サーバーアドレス:

WINS サーバの IP アドレスを入力します。

#### スコープ ID:

● LPD 印刷を設定する

プリンタ、コンピュータが使用できる範囲を決めるための識別子 を入力します。

ネットワーク環境のコンピュータ側でスコープ ID を設定している ときのみ入力します。

| 2                        | WINSによる名前解決:<br>WINSサーバーアドレス:<br>スコープID: | ○オン<br>0.0.0   | ⊙オフ        |  |
|--------------------------|------------------------------------------|----------------|------------|--|
| <b>管理名</b> モード           | ARP/PING :                               | ⊙オン            | 0オフ        |  |
| デバイス管理<br>> 状態           | FTPÉD期1:<br>FTPÉD期1つ一ザ名:                 | Oオン<br>transle | ⊙オフ        |  |
| ▶ 証備<br>▶ 注信<br>▶ ネットワーク | FTPED喇バスワード:                             | •••••          |            |  |
| ▶カウンタ確認<br>ジョンジョン        | FTP設定:                                   | 0オン            | ⊙オフ        |  |
| ダイレクトスリント<br>デバイス202     | LPDビロ第 <b>()</b> :<br>LPDパナーページのED第():   | ⊙オン<br>○オン     | ○オフ<br>⊙オフ |  |
| 9#=1999                  | RAME[期]:<br>双方向:                         | ⊙オン<br>○オン     | 0オフ<br>⊙オフ |  |

#### LPD 印刷:

LPD 印刷を使用するときは、[オン] に設定します。

LPD バナーページの印刷: バナーページを印刷するときは、[オン] に設定します。

※ [LPD パナーページの印刷] を [オン] に設定しても、パナーページを印刷しない ように設定されているジョブのときはパナーページを印刷しません。

#### RAW 印刷を設定する

※ 通常は、変更する必要はありません。

| デバイス管理                                     | FTPEDB(:         | Oオン     | ⊙オフ   |           |
|--------------------------------------------|------------------|---------|-------|-----------|
| ▶ 16 HS                                    | FTPEP順ユーザ名:      | example |       |           |
| 参 延備<br>き ネットワーク                           | FTPED帰り(スワード:    |         |       |           |
| <ul> <li>トカウンタ確認</li> <li>ジョウスタ</li> </ul> | FTP被定:           | 0オン     | ⊙オフ   |           |
| ダイレタトスリント                                  | LPDER(R):        | ⊙オン     | 0オフ   |           |
| デバイス出版                                     | LPDバナーベージの印刷:    | 0オン     | ⊙オフ   |           |
| サポートリンク                                    | RAWE[18]:        | ⊙オン     | 077   |           |
|                                            | 双方向:             | Oオン     | ⊙オフ   |           |
|                                            | BMLinkS :        | ○使う     | ⊙使わない |           |
| 白ページが表示されました                               | Discouranti¥但問題。 | an 🖓 🔍  |       | @ インターネット |

#### RAW 印刷:

RAW 印刷を使用するときは、[オン] に設定します。 <mark>双方向</mark>:

双方向通信を行うときは、[オン]に設定します。

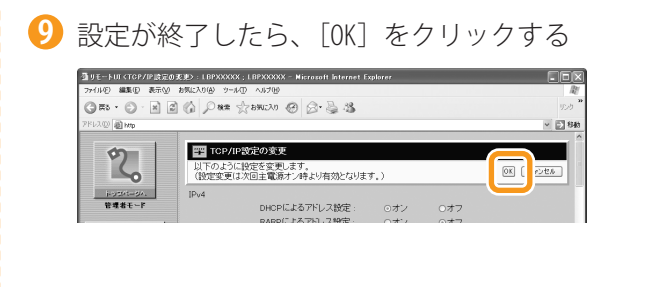

### 🕕 設定を有効にするために、ハードリセットを行う

1 [状態] をクリック

| 塗りモートUI くネットワーク〉:                                                                                                    | LBP7700C ; LBP7700C - Microso  | t Internet Explorer                 |             |
|----------------------------------------------------------------------------------------------------|--------------------------------|-------------------------------------|-------------|
| ファイルビン 編集化 表示(い)                                                                                                    | 18期12月18日 2-16日 NATH           |                                     | R           |
|                                                                                                    | 🖞 🕼 🖉 🗰 📩 BRICAO 🙆             | 0 8.3.3                             | 150         |
| アドレス(1)) <b>創 http</b>                                                                                                    |                                |                                     | ✓ 12 移動     |
| ్                                                                                                    | LBP7700C<br>LBP77000<br>ネットワーク |                                     | ,<br>¢?     |
| 管理者モード                                                                                                    | ネットワークインタフェース                  | ற்றில்கும்                          |             |
| → <u> 近</u><br>→ <u> 近</u><br>→ <u> た</u><br>→ <u> た</u><br>→ → <u> </u> → <u> </u> → <u> </u> → <u> </u> → <u> </u> → <u> </u> → <u> </u> → <u> </u> → <u> </u> → <u> </u> → <u> </u> → <u> </u> → <u> </u> → <u> </u> → <u> →</u><br>→ → → → → → → → → → → → → → → → → → → | MAC7FUZ:                       | 00.00.85.x6:t3.92<br>Ethernetドライバ設定 | ネットワーク論定一覧  |
| <ul> <li>カウンタ暗辺</li> </ul>                                                                                                    | 印刷プロトコル                        |                                     |             |
| ション管理<br>ダイレクトスリント                                                                                                    | ✓ <u>J</u> TCP/IP              |                                     |             |
| デバイス設定                                                                                                    | AppleTalk                      |                                     |             |
| サポートリンク                                                                                                    | 3.2 <u>SMB</u>                 |                                     |             |
|                                                                                                    | TCP/IP                         |                                     | <b>XE</b> ] |
|                                                                                                    | IPv4                           | 192 168 0 185                       |             |
| 適 ページが表示されました                                                                                                    |                                |                                     | 😰 インターネット   |

### 2 [デバイス制御] をクリック

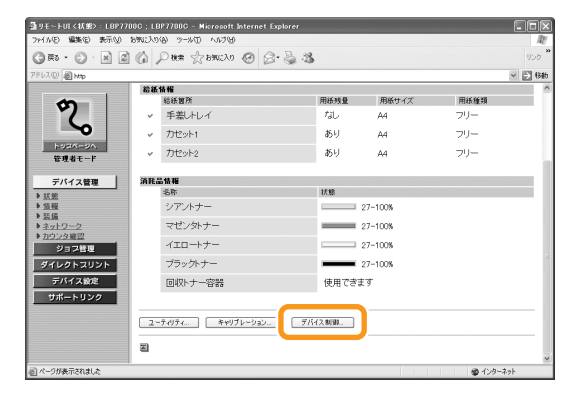

### ③ [ハードリセット] を選択し、[実行] をクリック

| リモートロ(デバイス制御):                                                                               |                                                                              |                            |
|----------------------------------------------------------------------------------------------|------------------------------------------------------------------------------|----------------------------|
| ファイル(2) 編集(2) 表示(3)                                                                          | 台棚2月19份 万一张团 人非产性                                                            | IR!                        |
|                                                                                              | 🕼 🔎 HRR 🕆 BRICAD 🞯 🞯 - 🍒 🍱                                                   | לכע                        |
| 7Fレス(1) 創 http                                                                               |                                                                              | <ul> <li>🖂 634b</li> </ul> |
| <b>2</b><br>1-020(1-0)/、<br>管理者モード                                                           | LBP7700C<br>LBP77000<br>1005<br>1005<br>アバイスが時<br>空間 たいましてノマ目的なりていたが明日 アパーカッ | 2                          |
| デバイス管理<br>▶ 状態<br>▶ 5日初<br>▶ 3日初<br>▶ 3日<br>▶ 3日<br>→ ネットワーク<br>▶ カウンク地図<br>ジョウヨリ<br>ジョウヨリント | ATTAC 2017 インクロロン (1753年100 (くくく、<br>ロオンプイン<br>のオフライン<br>のハードリセット<br>のスリーブ   |                            |
| デバイス(2)2<br>サポートリング                                                                          | 2                                                                            |                            |
| 1 ページが表示されました                                                                                | 0                                                                            | ∰ √29-291                  |
|                                                                                              |                                                                              |                            |

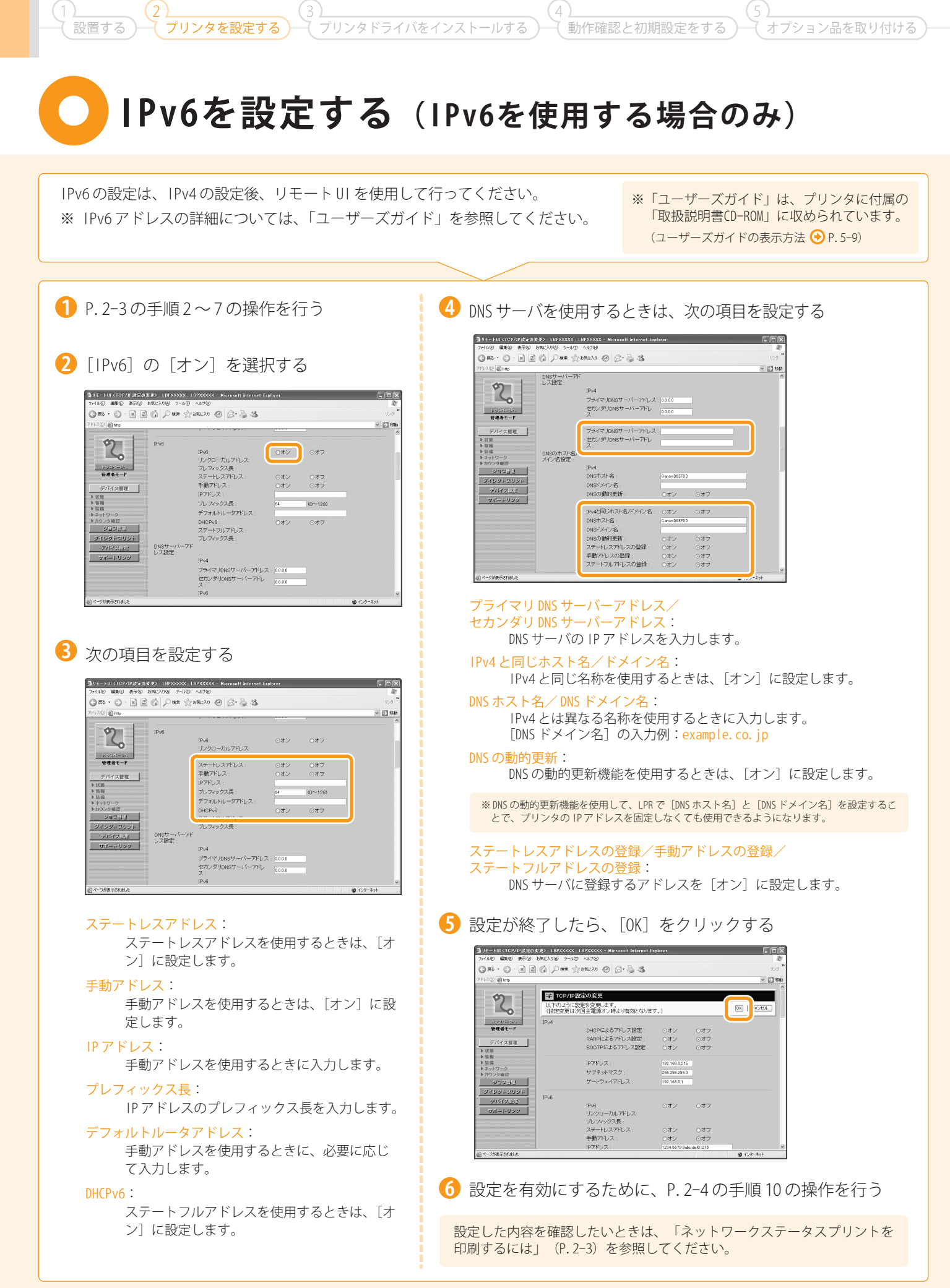

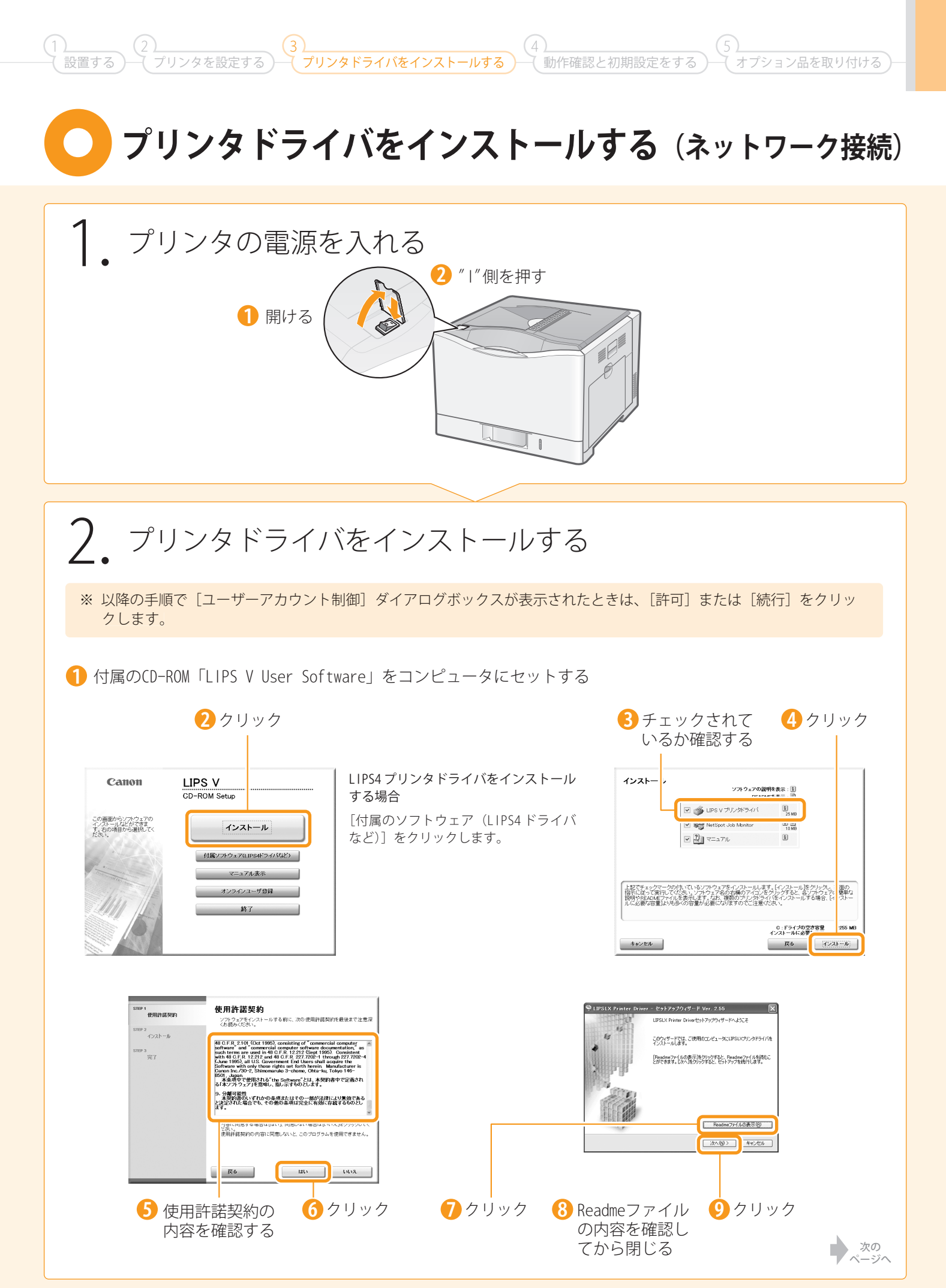

## プリンタドライバをインストールする(ネットワーク接続)

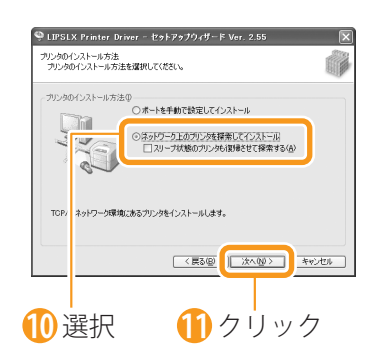

(1)(1)(2)(2)

ネットワーク上にあるスリープ状態のプリンタも探索する 場合は、[スリープ状態のプリンタも復帰させて探索する] にチェックマークを付けます。

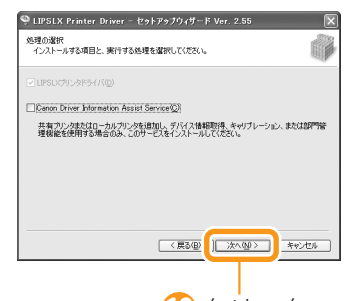

12 クリック

共有プリンタ環境で、デバイス情報取得、およびキャリブレー ションを使用する場合は、プリントサーバでインストール を行うときに [Canon Driver Information Assist Service] にチェックマークを付けます。

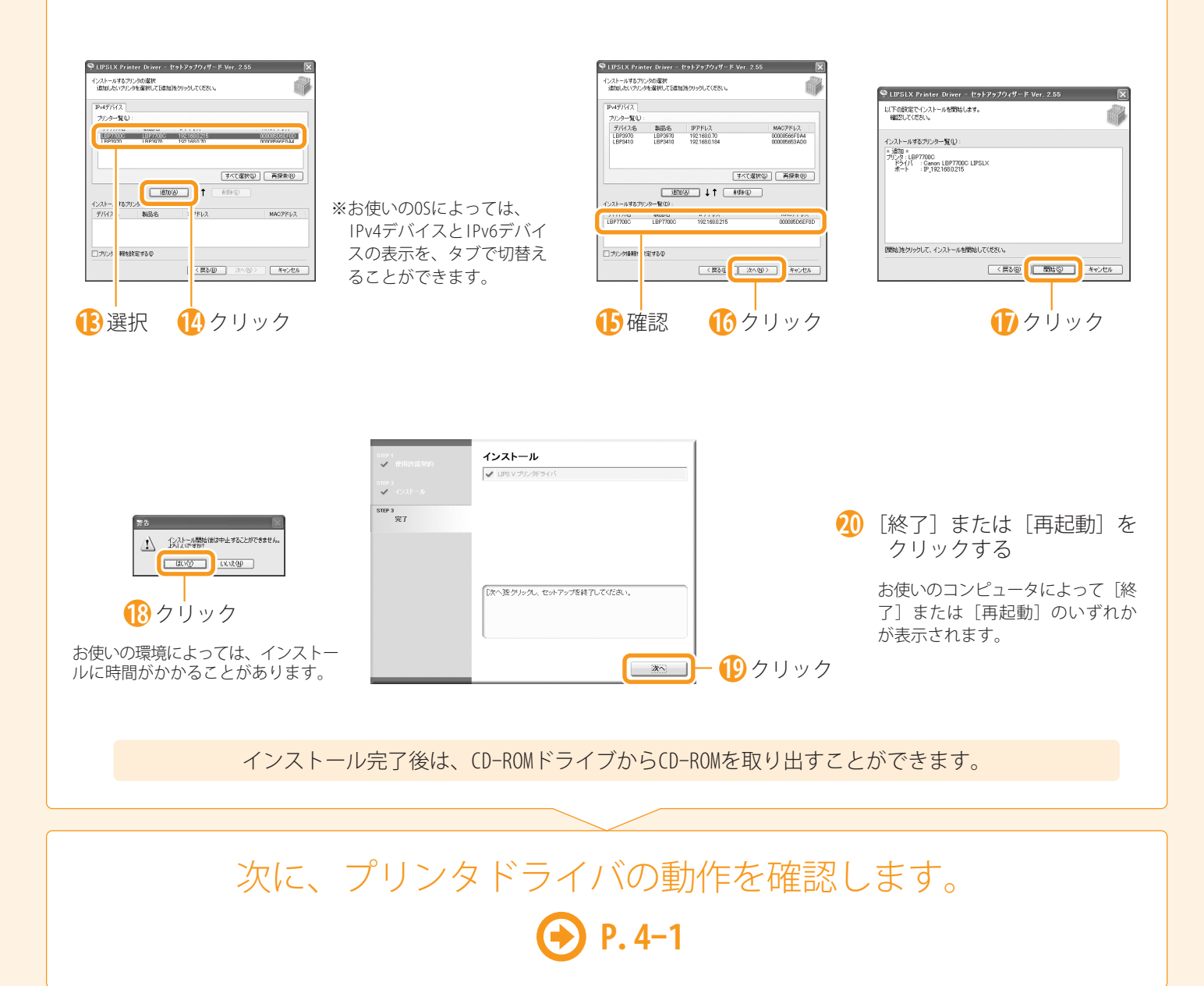

プリンタドライバをインストールする (USB環境)

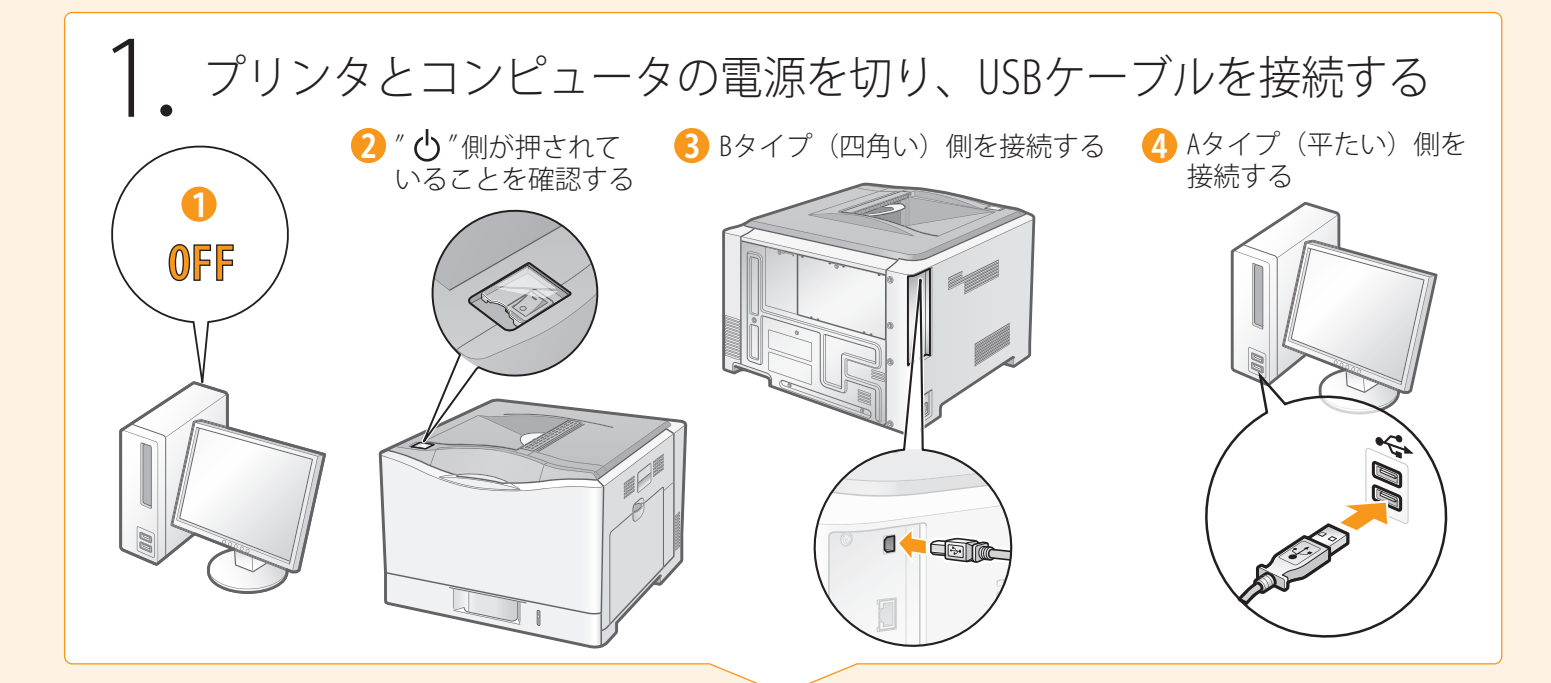

### 2. コンピュータの電源を入れて、管理者権限のユーザとして ログオンする

すでにログオンしている場合は、起動しているすべてのアプリケーションを終了させてください。

# 3. プリンタドライバをインストールする

※ 以降の手順で [ユーザーアカウント制御] ダイアログボックスが表示されたときは、[許可] または [続行] をク リックします。

● 付属のCD-ROM「LIPS V User Software」をコンピュータにセットする

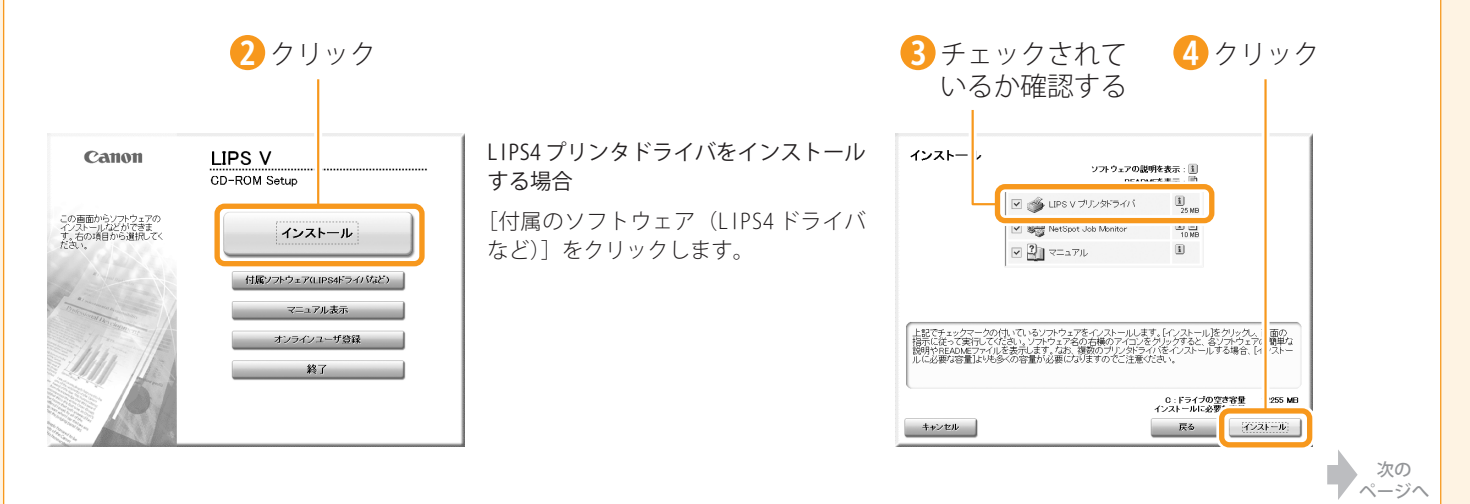

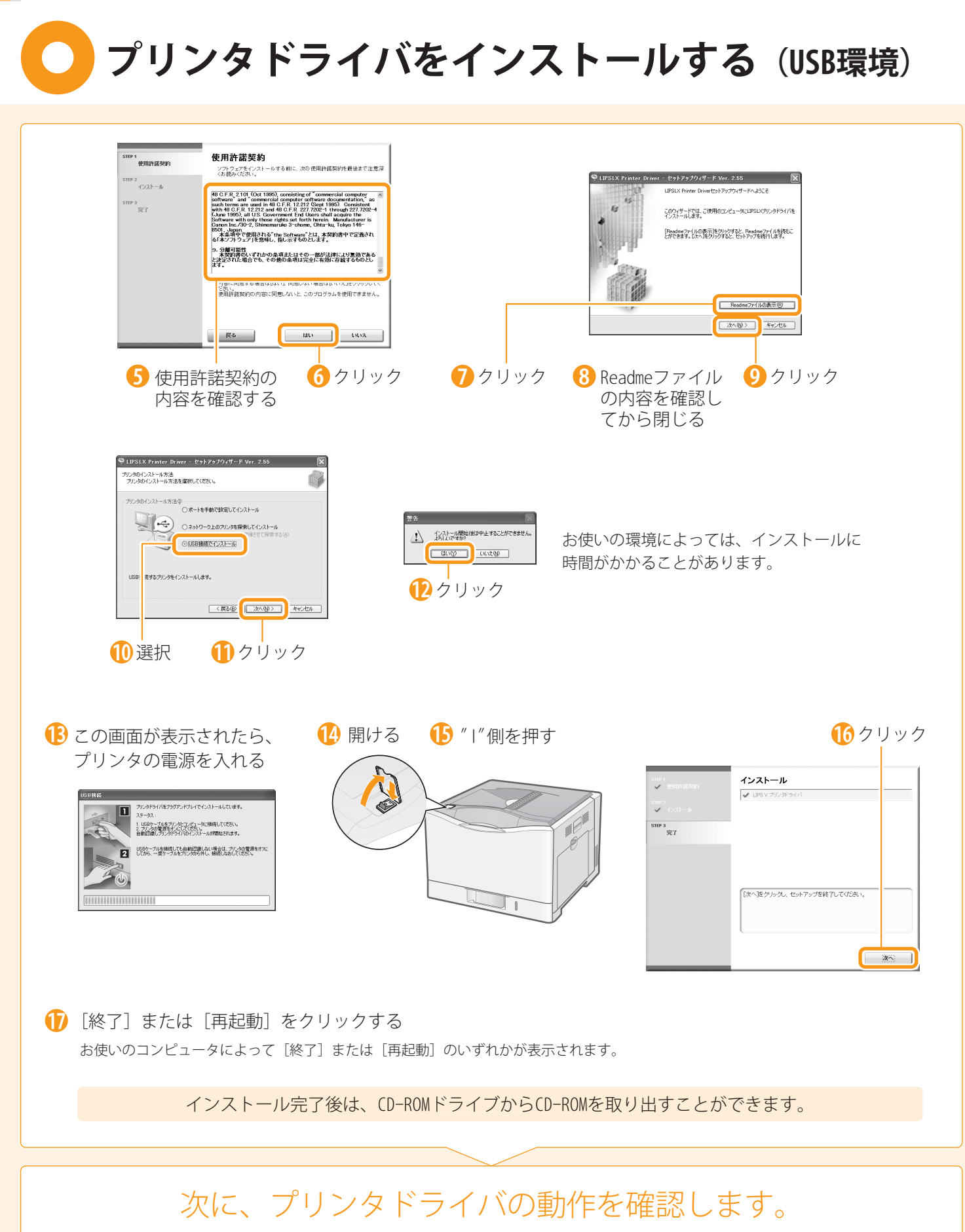

(オプション品を取り付ける

● P. 4–1

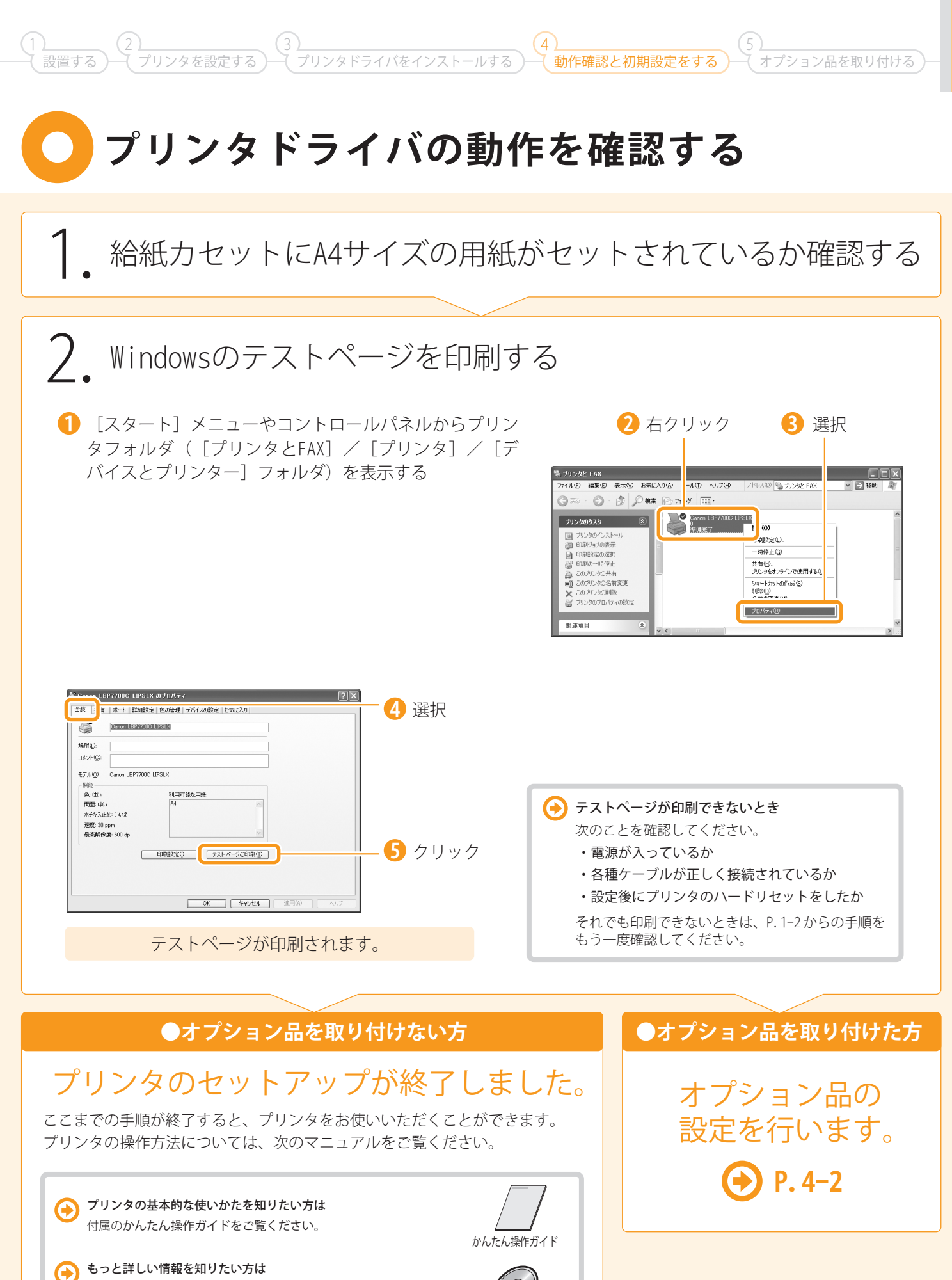

0

取扱説明書CD-ROM

4-1

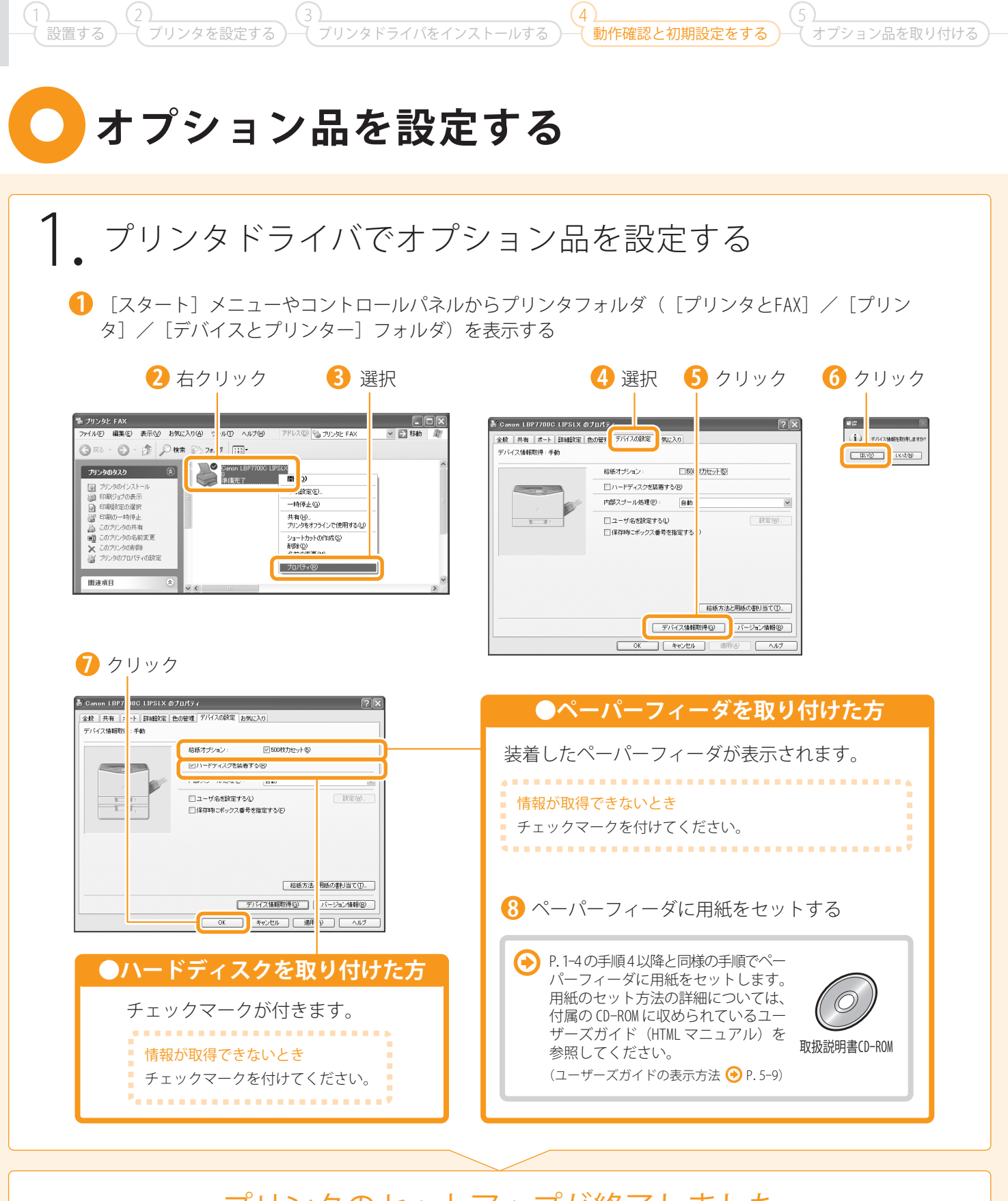

### プリンタのセットアップが終了しました

ここまでの手順が終了すると、プリンタをお使いいただくことができます。 プリンタの操作方法については、次のマニュアルをご覧ください。

プリンタの基本的な使いかたを知りたい方は
 付属のかんたん操作ガイドをご覧ください。

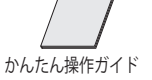

● もっと詳しい情報を知りたい方は 付属のCD-ROMに収められているユーザーズ ガイド(HTMLマニュアル)をご覧ください。 (ユーザーズガイドの表示方法 ● P.5-9)

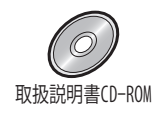

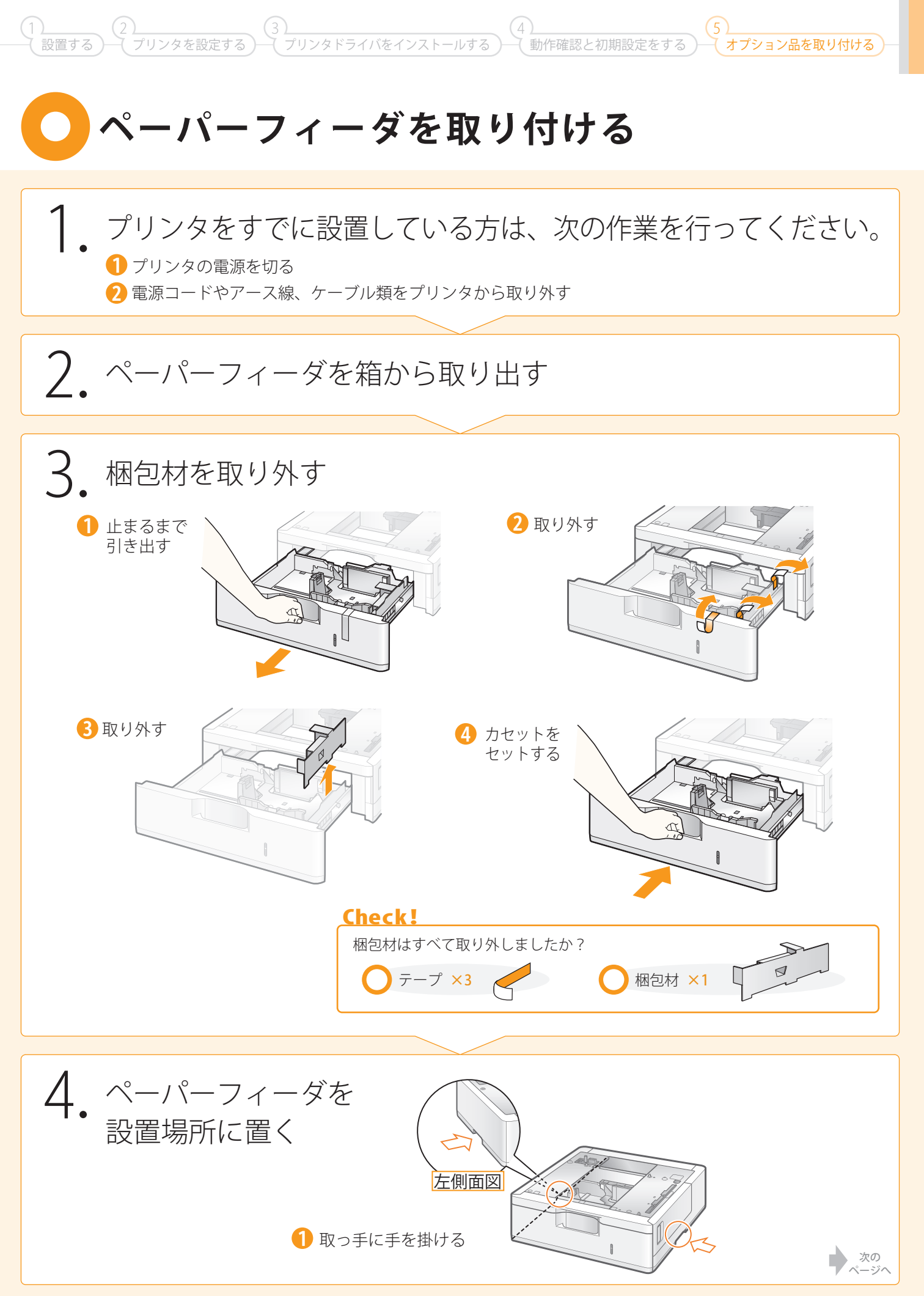

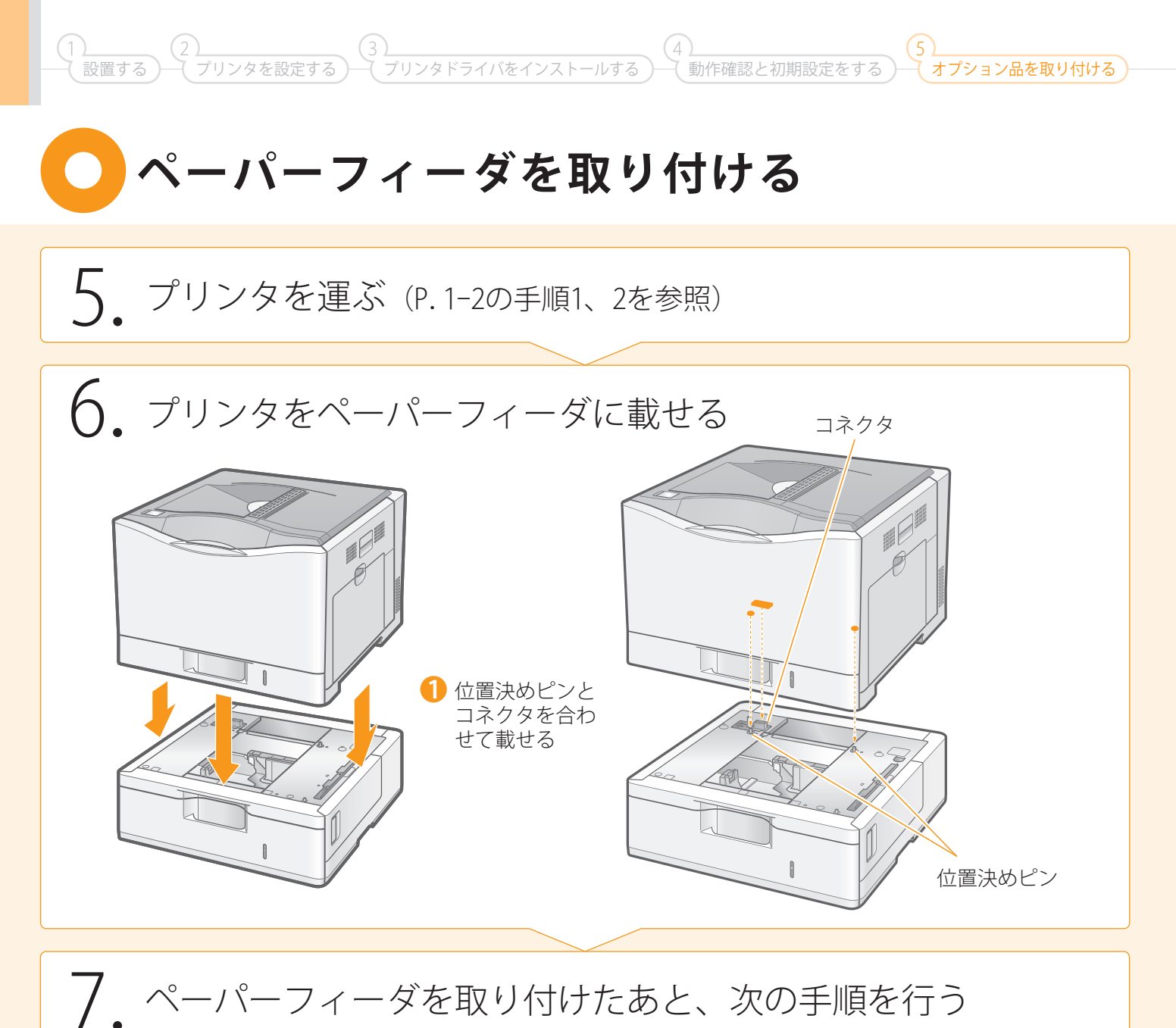

| ●プリンタとペーパーフィーダ<br>を同時に設置する方                        | ●ペーパーフィーダをあとから設置した方<br>(プリンタをすでに使用している方)           |
|----------------------------------------------------|----------------------------------------------------|
| ● P. 1–3                                           | 次の手順を行い、ペーパーフィーダから印刷<br>できるように設定します。               |
| 手順 1.の「前カバー内の梱<br>包材を取り外す」から、手順に<br>したがって、プリンタを設置し | <ol> <li>オプション品を取り付ける</li> <li>● P. 1-5</li> </ol> |
| てください。                                             | 2. 電源コードとアース線を接続する ▶ P. 1-5                        |
|                                                    | 3. オプションを設定する ▶ P.4-2                              |

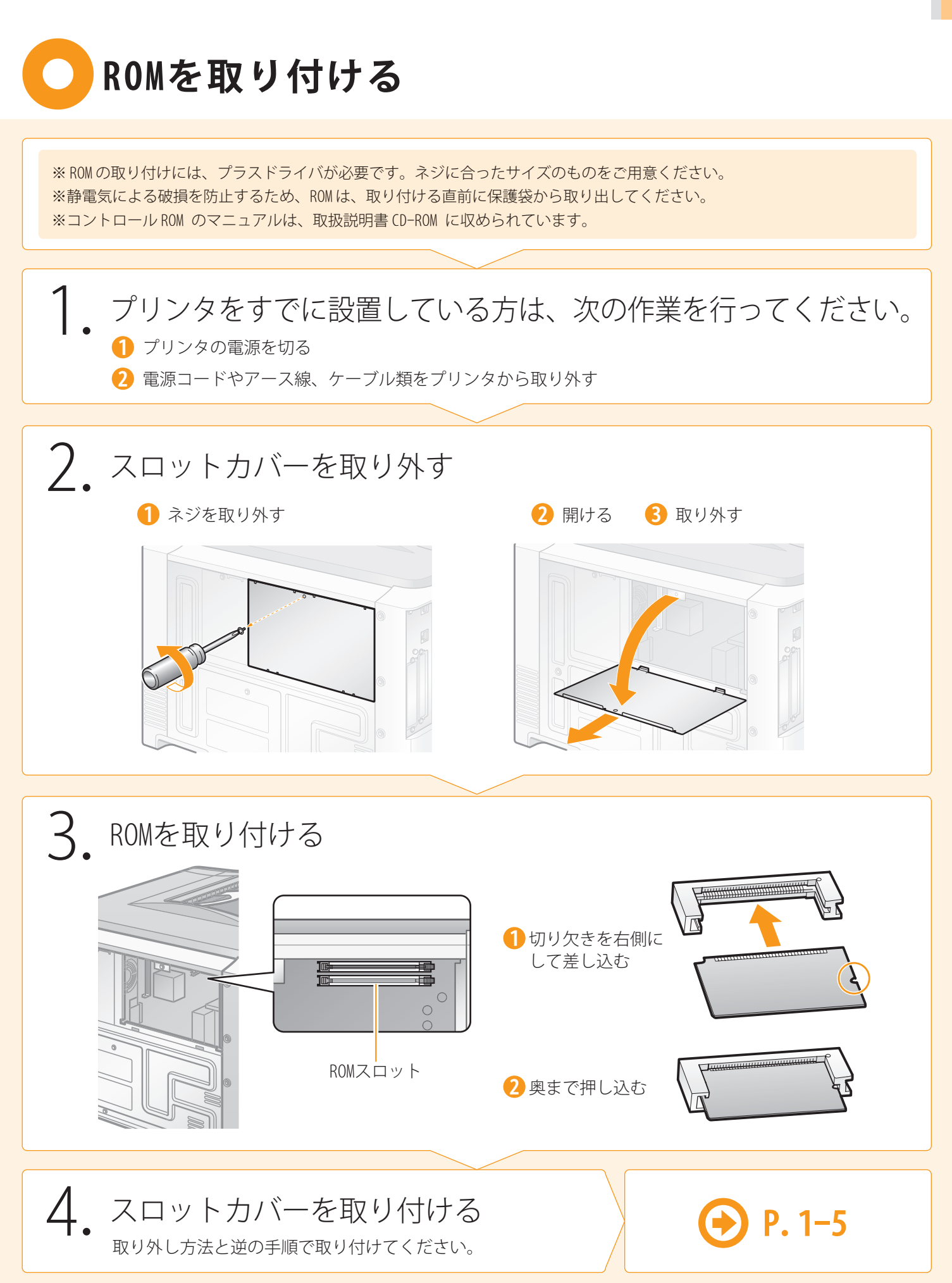

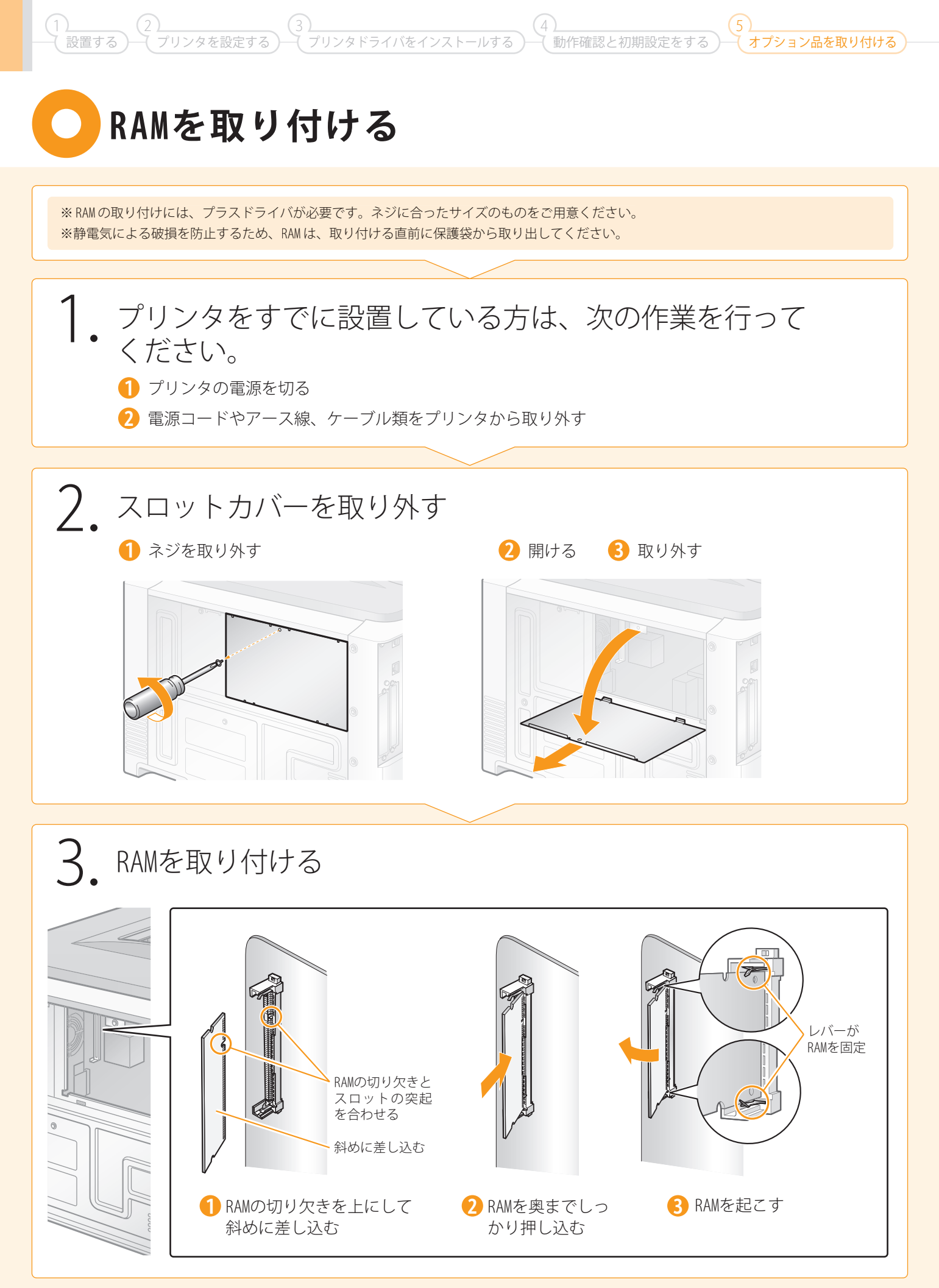

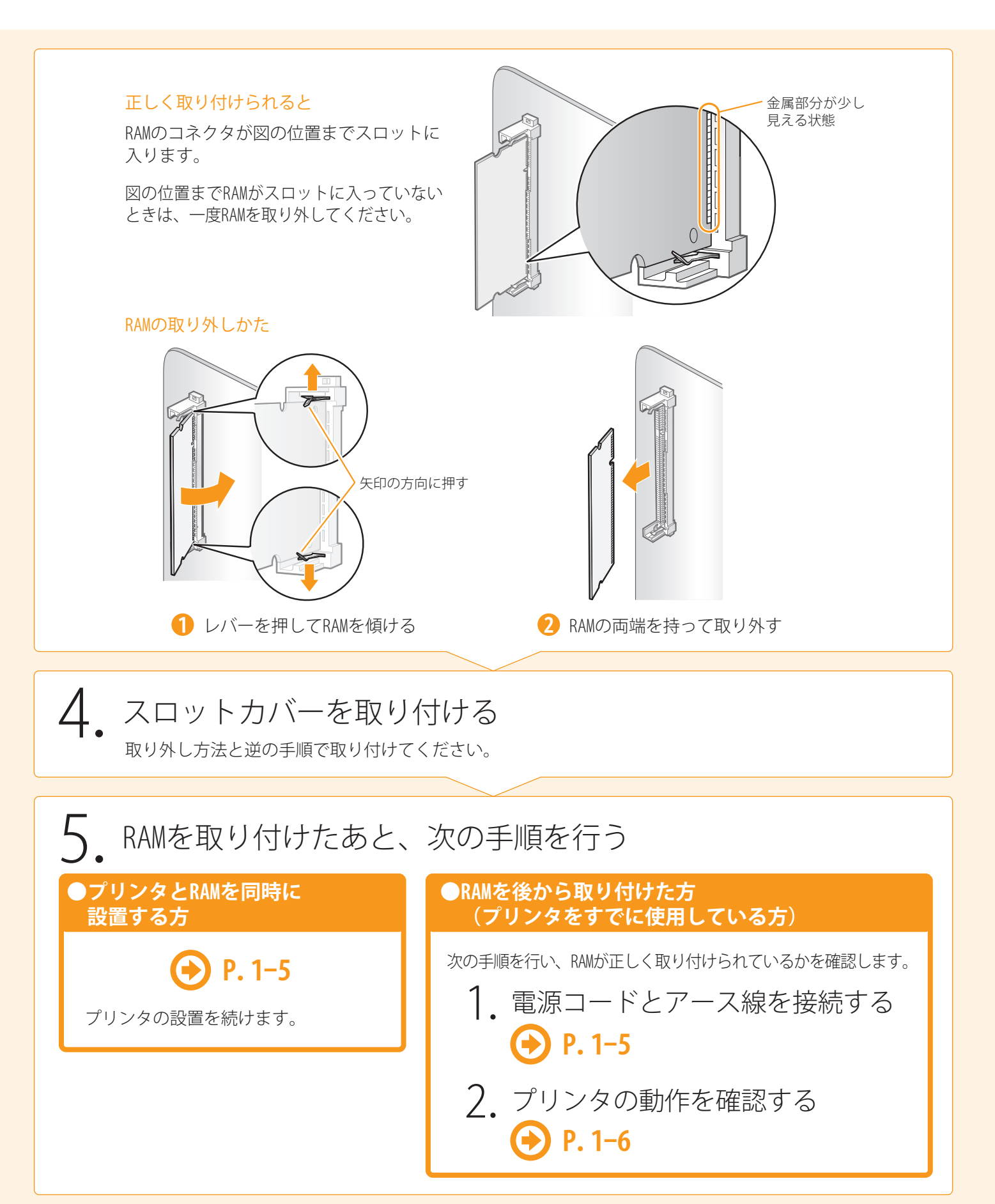

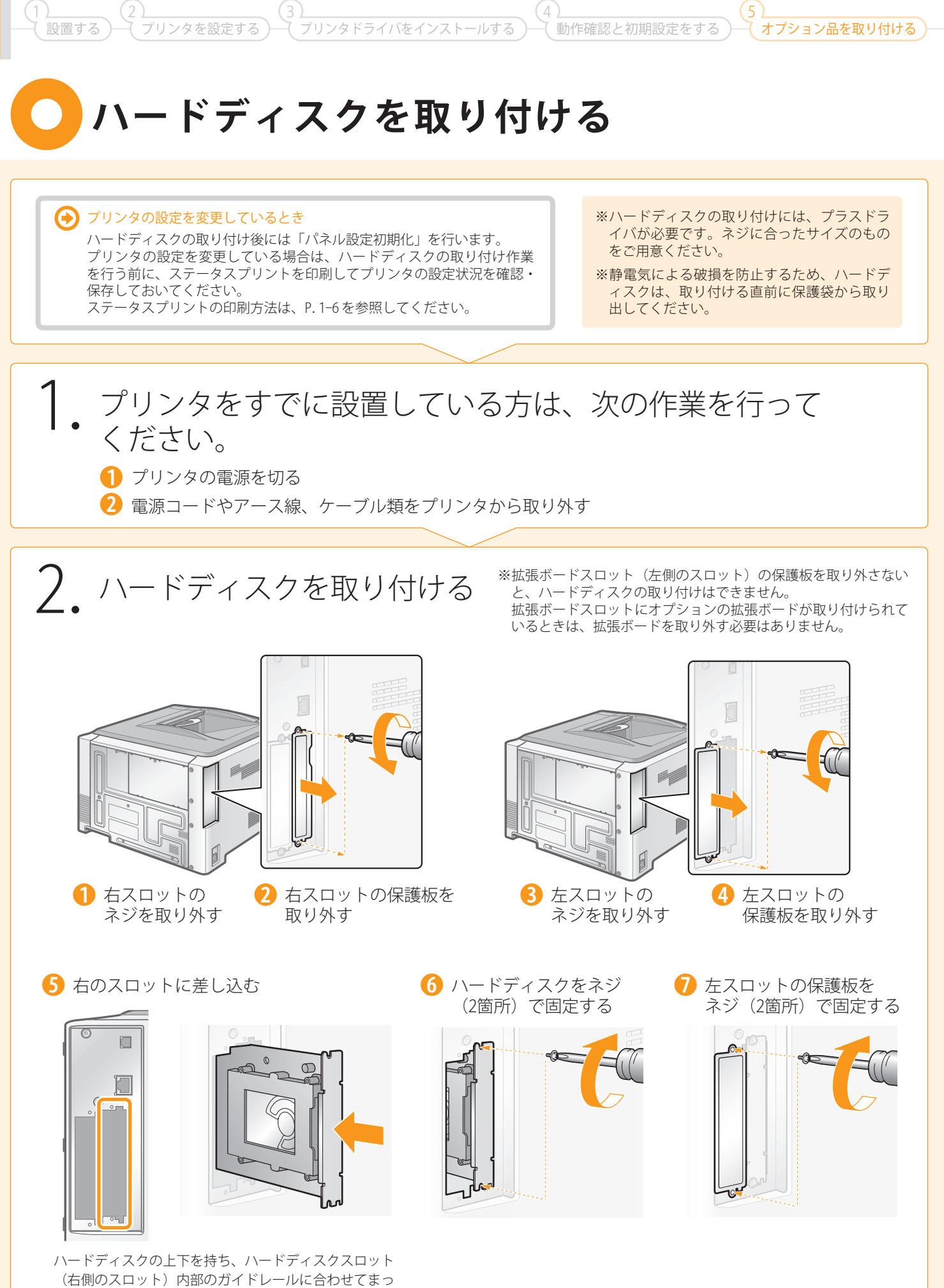

すぐ確実に差し込みます。

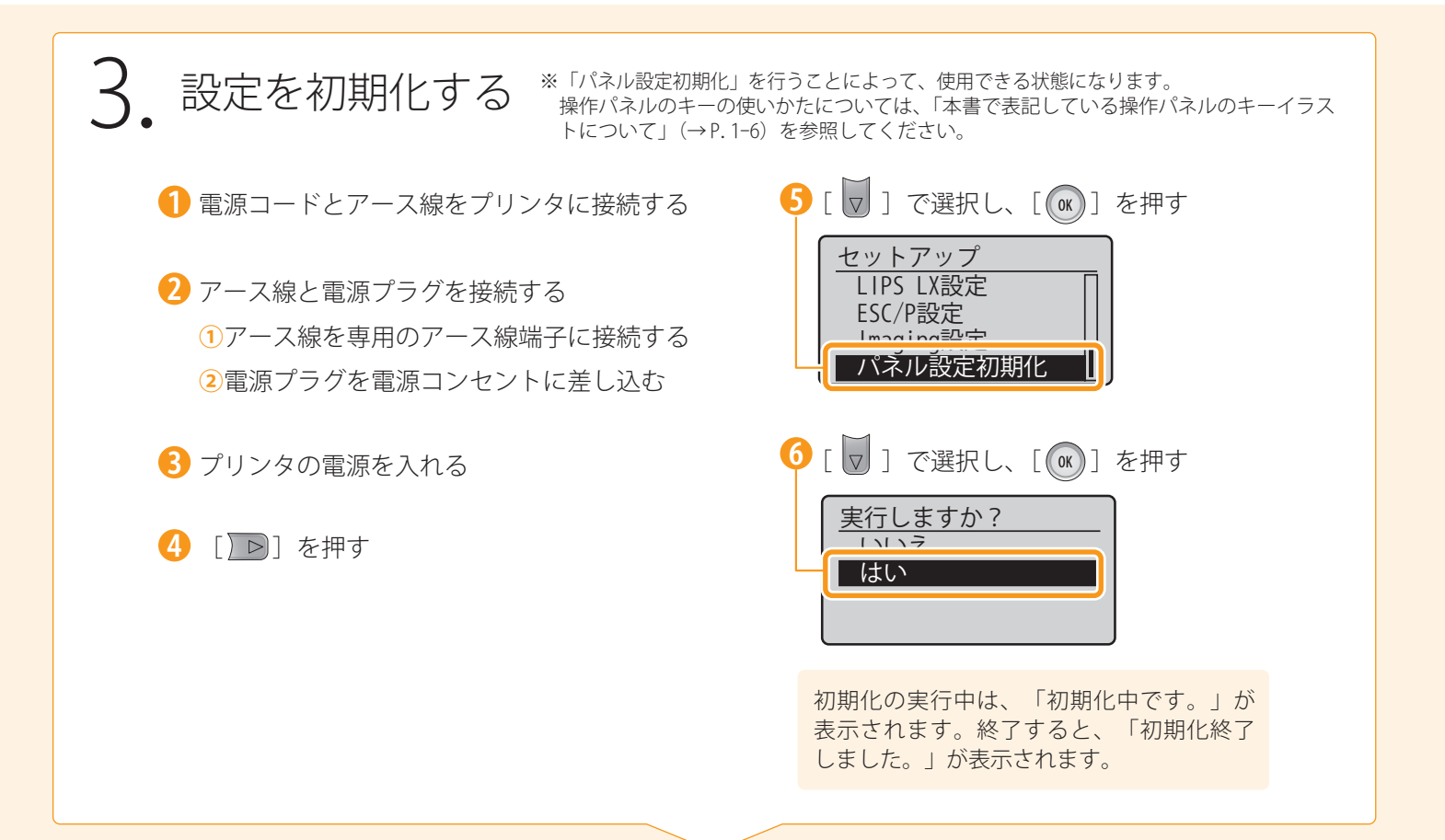

### 4 P.2-2の手順9の操作を行う

プリンタの起動後、ディスプレイに「FORMATTING」と表示された場合は、ハードディスクのフォーマット を行っています。 フォーマットが終了するまで、しばらくお待ちください。

### 5. ハードディスクを取り付けたあと、次の手順を行う

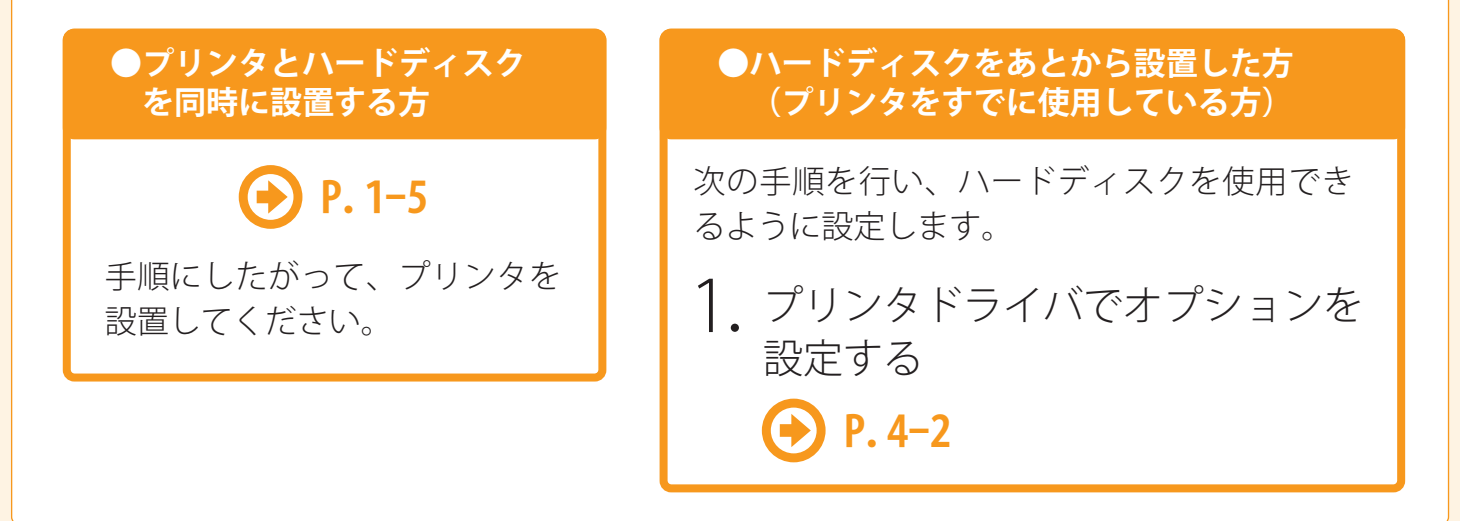

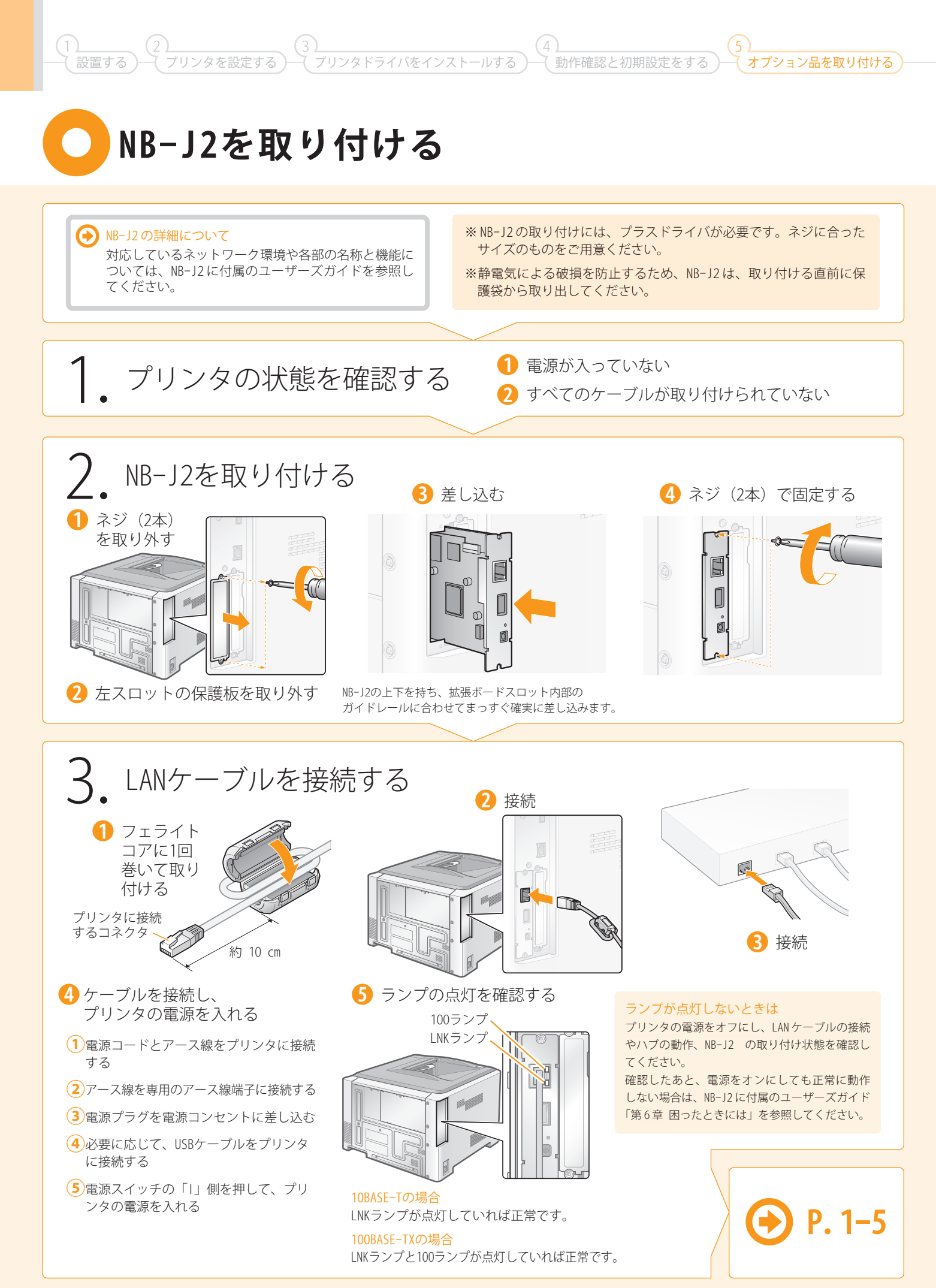

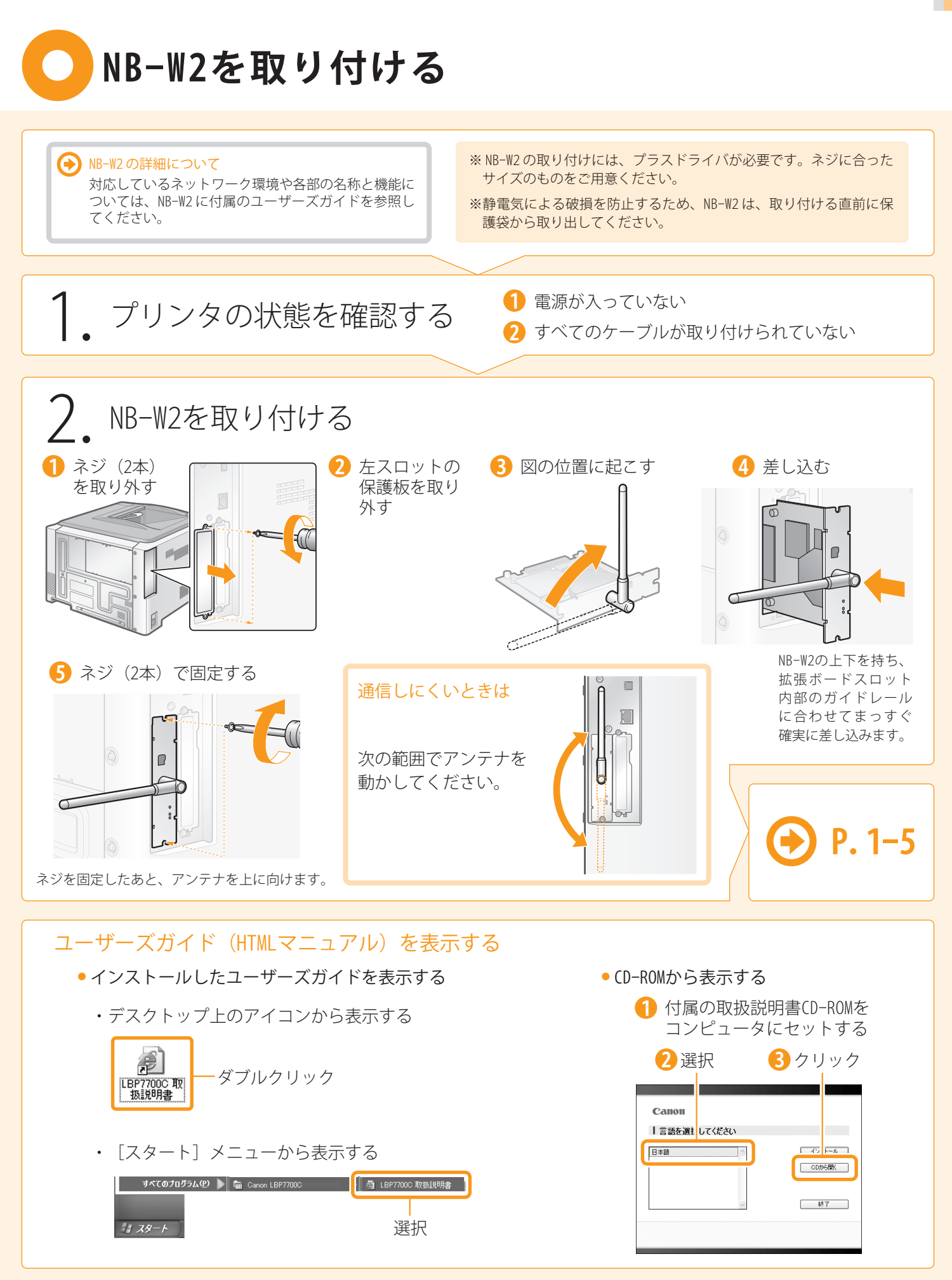

### お問い合わせ先について

プリンタドライバのバージョンアップやプリンタが故障したときなど、何らかのお問い合わせが必要になった ときは、目的に応じて以下のお問い合わせ先にご連絡ください。

### お買い上げいただいた販売店

- ・消耗品やオプション品のご購入について
- ・故障時の修理について
- ※保守契約を締結されているお客様は、保守契約窓口にご連絡ください。

### キヤノンホームページ

- ・プリンタドライバのバージョンアップ情報およびダウンロード
- ・トラブル発生時の解決方法
- · 商品のご紹介や各種イベント情報など
- ・オンラインでの消耗品購入

### http://canon.jp/

### お客様相談センター

- ・技術的なご質問や本プリンタの取り扱い方法について
- ・消耗品やオプション品をご購入する際に不明な点がある場合

# お客様相談センター (全国共通番号)

### 050-555-90061

[受付時間] <平日>9:00~20:00 <土日祝日>10:00~17:00 (1/1~3は休ませていただきます)

- ※ 上記番号をご利用いただけない方は043-211-9627をご利用ください。
- ※ IP電話をご利用の場合、プロバイダーのサービスによってつながらない場合があります。
- ※ 受付時間は予告なく変更する場合があります。あらかじめご了承ください。

商標について Canon、Canon□ゴ、LBP、NetSpot、PageComposerは、キヤノン株式会社の商標です。 Adobe Adobe Acrobat、Adobe Readerは、Adobe Systems Incorporated (アドビシステムズ社)の商標です。 Microsoft、Windowsは、米国Microsoft Corporationの米国およびその他の国における登録商標または商標です。 Ethernetは、米国Xerox Corporationの商標です。 その他、本書中の社名や商品名は、各社の登録商標または商標です。

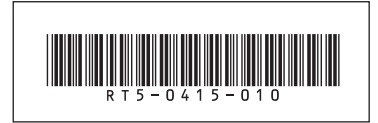

RT5-0415 (010)

XXXXXXXXXXX

© CANON INC. 2009

PRINTED IN CHINA